QSSUG Finance/Personnel Committee - Webinar

> QCC Payroll Transfers October 30, 2013 Ronnie Steward, QSS

## Webinar Agenda

- An overview of regular and cross fund payroll transfers
- How to enter a payroll transfer
- How to apply manual updates to a generated payroll transfer
- How to use the payroll transfer merge function
- Analyzing the impact of payroll history reporting
- Using the Payroll Transfer Report
- Approving "unapproved" payroll transfers

# Why use Payroll Transfers?

- Correct funding after the payroll has been run and posted to GL by editing the source transaction (paylines)
- Generate Transfer Transaction to reallocate gross pay for labor and/or benefit expenses for a payroll warrant after it has been posted
- Account changes reflected in Payroll History reporting
- You can merge multiple transactions to create single consolidated transaction
- Transactions can be auto-approved or require approval
- Unapproved transactions can be deleted

## Required Security Setup Work Payroll Transfers (PAYXFR Module)

- Add PAY597 to payroll update job stream to capture full benefit postings (System Admin function)
- Setup QCC PAYXFR Module Security for accessing via QCC
- Define PGUPDT Program Option for transaction type codes definition (i.e., TF/TQ)
- Add Payroll Transfer Odometer or Transfer number can be manually entered
- Define PG0002 USERSEC for general setup options such as "Add Window" default values
- Define ATUPDT USERSEC for approving Payroll Transfers
- Define TPRQST USERSEC for access to Payroll Transfer Report (TP0100)
- Define GLNOTExx USERSEC for access to notes (xx=transfer type code)

## **Payroll Transfers Documentation**

 Security parameters are defined in Modules, Task and User Security Manual, the current version is for QCC GS40 Release

Traditional Documentation available in Core Financial Supplement to GL4 release 09/2005

#### **QCC Menu – Payroll Transfers**

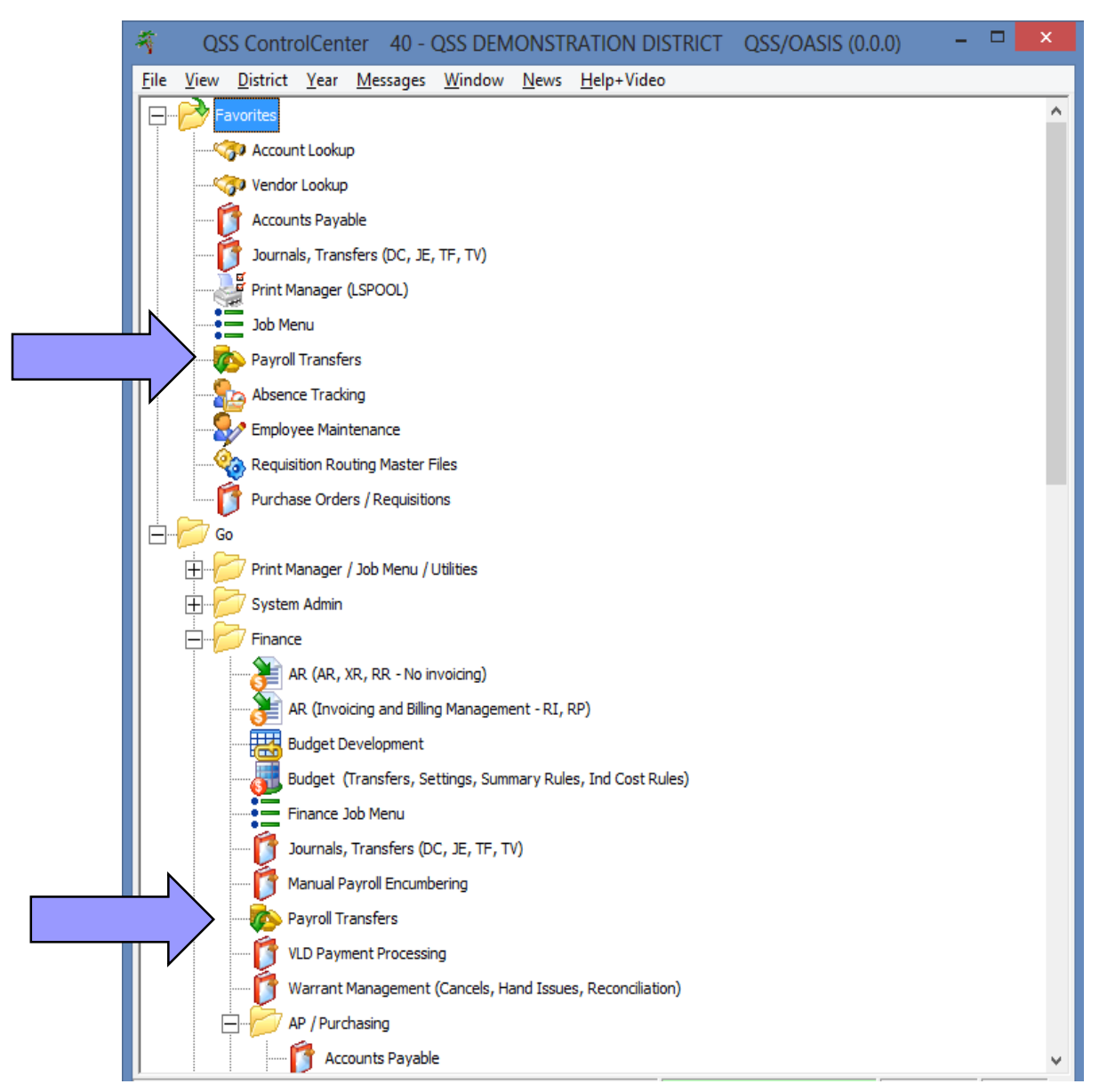

#### **Main Screen**

| 🏇 Payroll Transfers                                                                                                    | 40 - QSS DEMONSTRATION DISTRICT | QSS/O | <br>× |
|----------------------------------------------------------------------------------------------------|---------------------------------|-------|-------|
| <u>File Options</u> Help+Video                                                                                                    |                                 |       |       |
| ◈兪井乂∥⊞│纂Ⅲ                                                                                                    |                                 |       |       |
| Application initialized                                                                                                    |                                 |       |       |
| <ul> <li>Payroll Transfers</li> <li>Payroll Transfers</li> <li>Payroll Transfers (Cross Fund)</li> <li>Merge Payroll Transfers</li> <li>Merge Payroll Transfers (Cross Fund)</li> <li>Misc Functions / Jobs</li> <li>Analyze Payroll and Transfer Detail</li> <li>Payroll Transfer Report</li> <li>Approve Unapproved Payroll Transfers</li> </ul> |                                 |       |       |
|                                                                                                    |                                 |       |       |

#### **Add To Favorites**

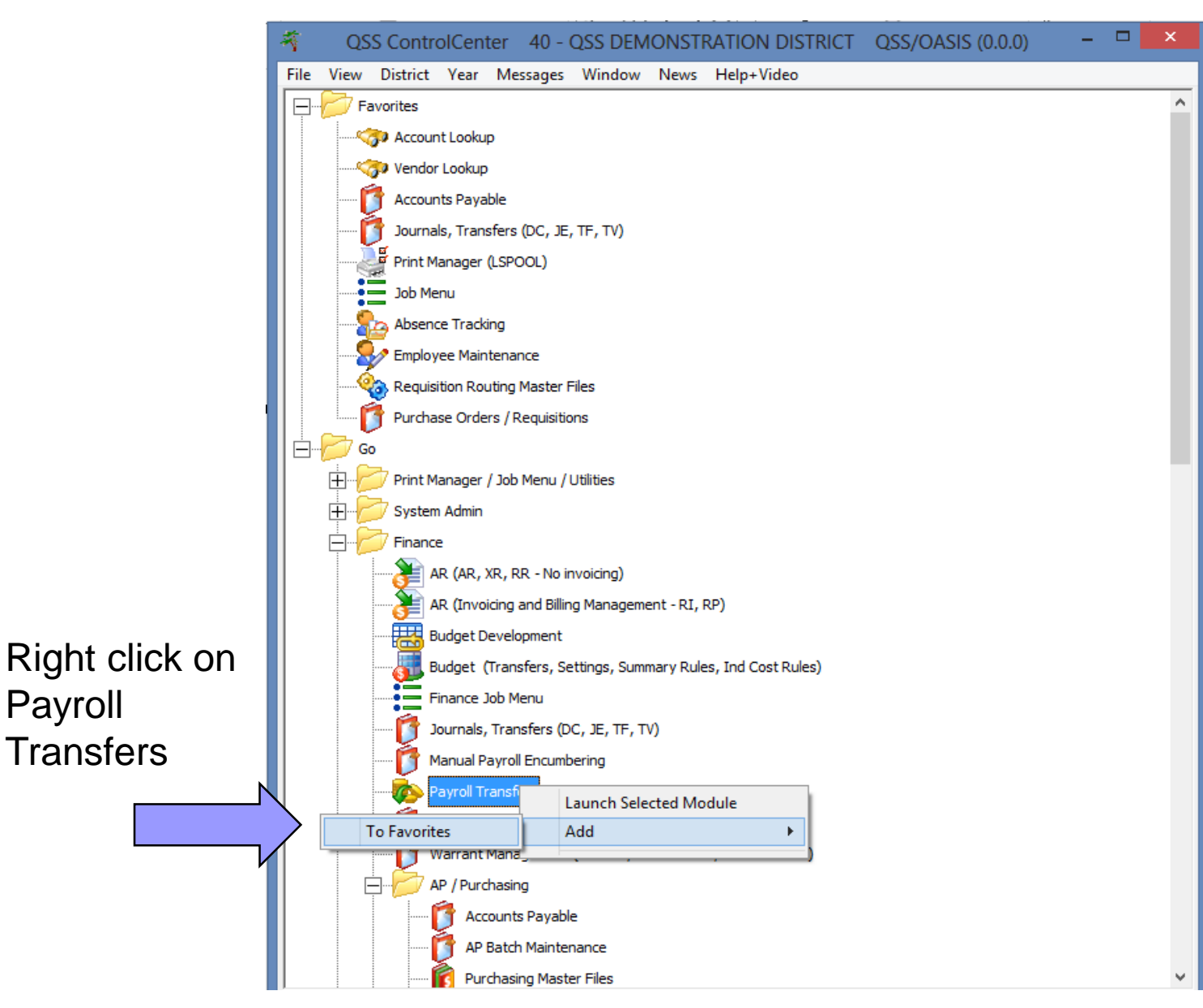

Payroll

#### **Favorites Options**

QSS ControlCenter 40 - QSS DEMONSTRATION DISTRICT QSS/OASIS (0.0.0) -File View District Year Messages Window News Help+Video Favorites ~ 🌍 Account Lookup 🖙 Vendor Lookup Accounts Payable Journals, Transfers (DC, JE, TF, TV) Print Manager (LSPOOL) Job Menu Absence Tracking Employee Maintenance **Requisition Routing Master Files** Purchase Orders / Requisitions Payroll Transfers Go ÷ Print Manager / Job Menu / Utilities Ŧ System Admin -Finance AR (AR, XR, RR - No invoicing) AR (Invoicing and Billing Management - RI, RP) Budget Development Budget (Transfers, Settings, Summary Rules, Ind Cost Rules) Finance Job Menu Journals, Transfers (DC, JE, TF, TV) Manual Payroll Encumbering avroll Ti Launch Selected Module 👘 VI D Pav Top Move ₽ iation) Up Launch when QCC Starts Down ounts Payable Bottom Batch Maintenance Remove from Favorites

Right clicking allows you to remove it from favorites, order it in favorites, and also gives you the option to launch it as soon as QCC starts.

## **Restoring All Default Settings**

| b Payroll Transfers                                              | 40 - QSS DEMONSTRATION DISTRICT | QSS/O | - 🗆 | x |
|------------------------------------------------------------------|---------------------------------|-------|-----|---|
| File Options Help+Video                                          |                                 |       |     |   |
| Show Status Ctrl+F12                                             | To restore                      |       |     |   |
| Clear Settings on Exit                                           |                                 |       |     |   |
| Payroll Transfers                                                | delauit settings                |       |     |   |
| Payroll Transfers (Cross Fund)                                   | for the                         |       |     |   |
| Merge Payroll Transfers (Cross Fund)                             | application click               |       |     |   |
| Misc Functions / Jobs                                            | on the Clear                    |       |     |   |
| Payroll Transfer Report     Approve Unapproved Pavroll Transfers | Settings on Exit                |       |     |   |
|                                                                  |                                 |       |     |   |
|                                                                  |                                 |       |     |   |
|                                                                  |                                 |       |     |   |
|                                                                  |                                 |       |     |   |
|                                                                  |                                 |       |     |   |
|                                                                  |                                 |       |     |   |
|                                                                  |                                 |       |     |   |
|                                                                  |                                 |       |     |   |
|                                                                  |                                 |       |     |   |
|                                                                  |                                 |       |     |   |
|                                                                  |                                 |       |     |   |
|                                                                  |                                 |       |     |   |
|                                                                  |                                 |       |     |   |
|                                                                  |                                 |       |     |   |

## **Single Click Option**

| 🏇 Pa         | yroll       | Transfers     |           |          | 40 - QSS DEMONSTRATION DISTRICT | Q | SS/O | - | × |
|--------------|-------------|---------------|-----------|----------|---------------------------------|---|------|---|---|
| <u>F</u> ile | <u>O</u> pt | tions Help+V  | /ideo     | 7        |                                 |   |      |   |   |
| 0            | 3           | Retrieve Data | F3        | 1        |                                 |   |      |   |   |
| Applica      |             | Inspect       | F4        |          |                                 |   |      |   | : |
| ₽ 🔓          | ×           | Delete        | Ctrl+F8   |          | Allows you to                   |   |      |   |   |
|              | 0           | Clear         | Ctrl+F1   |          |                                 |   |      |   |   |
|              | ß           | Report        | Ctrl+R    | hd       | select items in                 |   |      |   |   |
| 0-6          |             | Open on Sing  | le Click  | ×        | from the                        |   |      |   |   |
|              |             | Print Screen  | F11       | N.       | treeview with                   |   |      |   |   |
| i            |             | Grid Output   | Shift+F11 | ransfers | only a single                   |   |      |   |   |
|              |             |               |           |          |                                 |   |      |   |   |
|              |             |               |           |          | Click                           |   |      |   |   |
|              |             |               |           |          |                                 |   |      |   |   |
|              |             |               |           |          |                                 |   |      |   |   |
|              |             |               |           |          |                                 |   |      |   |   |
|              |             |               |           |          |                                 |   |      |   |   |
|              |             |               |           |          |                                 |   |      |   |   |
|              |             |               |           |          |                                 |   |      |   |   |
|              |             |               |           |          |                                 |   |      |   |   |
|              |             |               |           |          |                                 |   |      |   |   |
|              |             |               |           |          |                                 |   |      |   |   |
|              |             |               |           |          |                                 |   |      |   |   |
|              |             |               |           |          |                                 |   |      |   |   |
|              |             |               |           |          |                                 |   |      |   |   |
|              |             |               |           |          |                                 |   |      |   |   |

#### **Viewing User Security**

| 🏇 Payroll Trans | fers                                           | 40 - QSS DEMONST          | RATION DISTRICT | QSS/O | <br>× |
|-----------------|------------------------------------------------|---------------------------|-----------------|-------|-------|
| File Options    | Help+Video                                     |                           |                 |       |       |
|                 | About                                          | Shift+F12                 |                 |       |       |
|                 | User Security                                  | Ctrl+U                    |                 |       |       |
|                 | Show User Security Settings for this pr        | ogram (Payroll Transfers) |                 |       | .::   |
| Payroll         | Video: All available videos                    |                           |                 |       |       |
| Payroll         | Video: Payroll Transfers only                  |                           |                 |       |       |
| Merge           | Doc: All available Documents                   |                           |                 |       |       |
| 🗆 📁 Misc Fund   | Doc: Payroll Transfers only                    |                           |                 |       |       |
|                 | Payroll and Transfer Detail<br>Transfer Report |                           |                 |       |       |
|                 | Unapproved Payroll Transfers                   |                           |                 |       |       |
|                 |                                                |                           |                 |       |       |
|                 |                                                |                           |                 |       |       |
|                 |                                                |                           |                 |       |       |
|                 |                                                |                           |                 |       |       |
|                 |                                                |                           |                 |       |       |
|                 |                                                |                           |                 |       |       |
|                 |                                                |                           |                 |       |       |
|                 |                                                |                           |                 |       |       |
|                 |                                                |                           |                 |       |       |
|                 |                                                |                           |                 |       |       |
|                 |                                                |                           |                 |       |       |
|                 |                                                |                           |                 |       |       |
|                 |                                                |                           |                 |       |       |
|                 |                                                |                           |                 |       |       |
|                 |                                                |                           |                 |       |       |
|                 |                                                |                           |                 |       |       |
|                 |                                                |                           |                 |       |       |
|                 |                                                |                           |                 |       |       |

## **Viewing User Security**

|                                                                  | 🧆 U  | ser Security          | 40 - QSS DEMONSTRATION DISTRICT               | Q 🗆 🗙               |
|------------------------------------------------------------------|------|-----------------------|-----------------------------------------------|---------------------|
|                                                                  | File | Options               |                                               |                     |
| If you are<br>unsure of what<br>your district's<br>codes are for | P    | Close I III IIII IIII | DT settings<br>Fund Code: TQ Cross Fund Code: | .::<br>TR           |
| single fund and                                                  |      | User Sec              | 123456789012345678901234567890123456789012    | 2345678901234567890 |
| cross fund they                                                  | •    | PGUPDT                | YYYOOTQ~Y1~~~~~~~~~~~~~~~~~~~~~~~~~~~~~~~~~~~ | ~~~~~~              |
|                                                                  |      | PG02TQ                | YOOYYYYNOYEOCCCYYCCCCCCCCCCCCCCCCCCCCCCC      | ******              |
|                                                                  |      | PG02TR                | Y00YYYYNYYEOCG:YY                             | ~~~~~~              |
| found in this                                                    |      | ATUPDT                | YOYYYYYY                                      | ******              |
| screen!                                                          |      | TPRQST                | *****                                         | ~~~~~~              |
|                                                                  |      | GLNOTETQ              | 3~~~~~~                                       | *******             |
|                                                                  |      | GLNOTETR              | 3~~~~~~                                       | ~~~~~~              |
|                                                                  |      |                       |                                               |                     |

## **Adding a Payroll Transfer**

| 🇞 Payroll Transfers                                                                                                    | 40 - QSS DEMONSTRATION DISTRICT                                                                                                    | QSS/O 🗖                |
|----------------------------------------------------------------------------------------------------|----------------------------------------------------------------------------------------------------|------------------------|
| File Options Help+Video                                                                                                    |                                                                                                    |                        |
| Payroll Transfers<br>Payroll Transfers<br>Payroll Transfers<br>Payroll Transfers (Cross Fund)<br>Merge Payroll Transfers<br>Merge Payroll Transfers (Cross Fund)<br>Misc Functions / Jobs<br>Analyze Payroll and Transfer Detail<br>Payroll Transfer Report<br>Approve Unapproved Payroll Transfers | District :       40       V       Search Detail Description:       Description:         Warrant # Range:       to       Date Range:       Date Range:         Transaction # Range:       to       Audit ID:         Approval Search Information       Approved:       Date Range:         Unapproved:       Approved and Unapproved:       Date Range:         Unapproved:       Approval ID: |                        |
|                                                                                                    | Type Tran Warr Description Date                                                                                                    | Audit App :<br>ID Date |
|                                                                                                    |                                                                                                    |                        |
|                                                                                                    |                                                                                                    |                        |
|                                                                                                    |                                                                                                    |                        |

| If you know |
|-------------|
| the         |
| employee,   |
| but not the |
| warrant     |
| number,     |
| you can     |
| easily look |
| it up!      |

|       | 🏇 Add Payroll Transfer              | 40 - QSS DEMONSTRATION DISTRICT                                | Q 🗆 🗙       |
|-------|-------------------------------------|----------------------------------------------------------------|-------------|
|       | File Options                        |                                                                |             |
| know  | 🕵 Process 🌁 Close                   |                                                                |             |
|       |                                     |                                                                | AddMode .:: |
| /ee,  | Enter a warran                      | t number or transaction number to use to create new payroll to | ransfer.    |
| t the | Warrant                             | Warrant Number:                                                |             |
| er,   |                                     | Process Benefits?: Y V                                         |             |
| n     |                                     | Include Benefit Credits?: Y V                                  |             |
| look  | Force remap of benefit objects even | en if payroll objects are not changed?: Y v                    |             |
|       | Transfer                            |                                                                |             |
|       |                                     | Copy from Transfer:                                            |             |
|       |                                     | Code: TQ                                                       |             |
|       |                                     | Year: 2010 🗸                                                   |             |
|       |                                     |                                                                |             |
|       |                                     |                                                                |             |

This screen should be very familiar to people using Employee Maintenance. All of the same lookup options are available here.

| Emp          | loyee Lookup                                        | 40 - QSS                         | DEMO          | DNST         | RATION                   | DIST        | RICT |         | Q              |     |
|--------------|-----------------------------------------------------|----------------------------------|---------------|--------------|--------------------------|-------------|------|---------|----------------|-----|
| le           | Options                                             |                                  |               |              |                          |             |      |         |                |     |
|              | Close 📃                                             |                                  |               |              |                          |             |      |         |                |     |
| Gearch<br>By | n Panel<br>v SSN   By Ext Ref   By Name<br>CLINTON@ | ]                                |               |              |                          |             | [    | _ Inclu | ude Terminated |     |
| Searc        | Name A                                              | F3 to view se<br>External<br>Ref | <b>lected</b> | employ<br>Ty | <b>yees warr</b><br>Site | ants]<br>BU | RC   | LG      | Terminated     | ^   |
| Þ            | CLINTON, ADRIANA                                    | 106895                           | F             | S1           | 0000                     | 00          | 00   |         |                | (65 |
|              | CLINTON, AGAPITO                                    | 104303                           | М             | S2           | 0000                     | 00          | 00   |         |                | (65 |
|              | CLINTON, ALAN                                       | 107658                           | М             | S2           | 0000                     | 00          | 00   |         |                | (65 |
|              | CLINTON, ALAN                                       | 105226                           | М             | S0           | 0000                     | 00          | 00   |         |                | (65 |
|              | CLINTON, ALBARO                                     | 103479                           | М             | 40           | 1590                     | 02          | 00   | 2B      |                | (65 |
|              | CLINTON, ALENA                                      | 108127                           | F             | S0           | 0000                     | 00          | 00   |         |                | (65 |
|              | CLINTON, ALEXANDER S                                | 108922                           | М             | S0           | 0000                     | 00          | 00   |         |                | (65 |
|              | CLINTON, ALICE E                                    | 100435                           | F             | 20           | 3040                     | 01          | 01   | 6A      |                | (65 |
|              | CLINTON, ALICE E                                    | 105712                           | F             | 20           | 3040                     | 01          | 01   | 6A      |                | (65 |
|              | CLINTON, ALICIA M                                   | 106943                           | F             | S1           | 0000                     | 00          | 00   |         |                | (65 |
|              | CLINTON, ALISON L                                   | 106316                           | F             | S1           | 0000                     | 00          | 00   |         |                | (65 |
|              | CLINTON, ALLISON A                                  | 104039                           | F             | S1           | 0000                     | 00          | 00   |         |                | (65 |
|              | CLINTON, ALLYCE K                                   | 109336                           | F             | S0           | 0000                     | 00          | 00   |         |                | (65 |
|              | CLINTON, ALYSSA                                     | 106773                           | F             | S0           | 0000                     | 00          | 00   |         |                | (65 |
|              | CLINTON, ALYSSA M                                   | 106887                           | F             | SO           | 0000                     | 00          | 00   |         |                | (65 |
|              |                                                     |                                  | -             | CO.          | 0000                     | 00          | 00   |         |                | (65 |
|              | CLINTON, ALYSSE J                                   | 109227                           | IF.           | 30           | 0000                     | 00          | 100  |         |                | 100 |

|                                                                                                    | 🏇 Vie  | w Warrant   | s                                            | 40 - QSS D                                                                                | EMONST                                 | RATION DISTRI             | ICT     | Q | - | × |
|----------------------------------------------------------------------------------------------------|--------|-------------|----------------------------------------------|-------------------------------------------------------------------------------------------|----------------------------------------|---------------------------|---------|---|---|---|
| N                                                                                                    | File   | Options     |                                              |                                                                                           |                                        |                           |         |   |   |   |
|                                                                                                    | S 🎝 Ke | trieve Data | 🕗 Return 📑                                   | 🕇 Close 🛛 🌅                                                                               |                                        |                           |         |   |   |   |
| Enter the<br>desired<br>search<br>criteria<br>and then<br>hit<br>Retrieve<br>Data to<br>display<br>results | Sear   | trieve Data | Return<br><b>Double click o</b><br>Date Paid | Close Signal<br>District:<br>Year:<br>Date range:<br><b>r F4 to return s</b><br>PeriodEnd | 40 v<br>2010 v<br>selected w<br>Status | v to<br>arrant]<br>Amount | Comment |   |   |   |
|                                                                                                    |        |             |                                              |                                                                                           |                                        |                           |         |   |   |   |

If more than one result is returned in the grid, select the row with the warrant you would like to update, and hit Return.

| File Options<br>ta Return Close Close Close<br>District: 40 v<br>Year: 2010 v<br>Date range: 08/01/2009 v to 09/01/2009 v<br>Search Results [Double click or F4 to return selected warrant]<br>Warrant Date Paid PeriodEnd Status Amount Comment                                                                                                    | View  | v Warrants  | S              | 40 - QSS D        | EMONS      | TRATION  | DISTRI  | СТ      | C | ζ | - | > |
|----------------------------------------------------------------------------------------------------|-------|-------------|----------------|-------------------|------------|----------|---------|---------|---|---|---|---|
| ta<br>Return<br>Close<br>District: 40 ∨<br>Year: 2010 ∨<br>Date range: 08/01/2009 ∨ to 09/01/2009 ∨<br>Search Results [Double click or F4 to return selected warrant]<br>Varrant Date Paid PeriodEnd Status Amount Comment<br>Varrant Date Paid PeriodEnd Status Amount Comment                                                                                                    | File  | Options     |                | -                 |            |          |         |         |   |   |   |   |
| District: 40 ↓<br>Year: 2010 ↓<br>Date range: 08/01/2009 ↓ to 09/01/2009 ↓<br>Search Results [Double click or F4 to return selected warrant]<br>Warrant Date Paid PeriodEnd Status Amount Comment                                                                                                    |       | ta 🤇        | 🕗 Return 📑     | 🕇 Close 🛛 🌅       |            |          |         |         |   |   |   |   |
| District: 40 v<br>Year: 2010 v<br>Date range: 08/01/2009 v to 09/01/2009 v<br>Search Results [Double click or F4 to return selected warrant]<br>Warrant Date Paid PeriodEnd Status Amount Comment<br>77003991 08/31/2009 08/31/2009 0 682 16                                                                                                    |       |             |                |                   |            |          |         |         |   |   |   |   |
| Year:       2010       V         Date range:       08/01/2009       to       09/01/2009       V         Search Results [Double click or F4 to return selected warrant]       Varrant       Date Paid       PeriodEnd       Status       Amount       Comment         Warrant       Date Paid       PeriodEnd       Status       Amount       Comment         77003991       08/31/2009       0       682       16 |       |             |                | District:         | 40 V       |          |         |         |   |   |   |   |
| Date range:       08/01/2009 v       to       09/01/2009 v         Search Results [Double click or F4 to return selected warrant]         Warrant       Date Paid       PeriodEnd       Status       Amount       Comment         77003991       08/31/2009       08/31/2009       0       682       16                                                                                                    |       |             |                | Year:             | 2010 🗸     | ,        |         |         |   |   |   |   |
| Search Results [Double click or F4 to return selected warrant]         Warrant       Date Paid       PeriodEnd       Status       Amount       Comment         77003991       08/31/2009       08/31/2009       0       682       16                                                                                                    |       |             |                | Date range        | 08/01/20   | 009 🗸 to | 09/01/2 | 2009 🗸  |   |   |   |   |
| Warrant     Date Paid     PeriodEnd     Status     Amount     Comment       77003991     08/31/2009     08/31/2009     0     682     16                                                                                                    | Searc | h Results [ | Double click a | or F4 to return s | selected w | rarrant] |         |         |   |   |   |   |
| 77003991 08/31/2009 08/31/2009 0 682 16                                                                                                    |       | Warrant     | Date Paid      | PeriodEnd         | Status     | Amount   |         | Comment |   |   |   |   |
|                                                                                                    |       | 77003991    | 08/31/2009     | 08/31/2009        | 0          |          | 682.16  |         |   |   |   |   |
|                                                                                                    |       |             |                |                   |            |          |         |         |   |   |   |   |
|                                                                                                    |       |             |                |                   |            |          |         |         |   |   |   |   |
|                                                                                                    |       |             |                |                   |            |          |         |         |   |   |   |   |
|                                                                                                    |       |             |                |                   |            |          |         |         |   |   |   |   |
|                                                                                                    |       |             |                |                   |            |          |         |         |   |   |   |   |
|                                                                                                    |       |             |                |                   |            |          |         |         |   |   |   |   |

|             | V Add Layron Han             |
|-------------|------------------------------|
| What if you | <u>F</u> ile <u>O</u> ptions |
| select the  | 🐚 Process 📑 Close            |
| wrong       |                              |
| warrant for |                              |
| the         | Warrant                      |
| employee,   |                              |
| or want to  |                              |
| edit        |                              |
| multiple    | Force remap of be            |
| warrants    |                              |
| for the     | Transfer                     |
| employee    |                              |
| you just    |                              |
| looked up?  |                              |
| -           |                              |

| 🇞 Add Payroll Transfer         | 40 - QSS DEMONSTRATION DISTRICT                                    | Q 🗆 🗙   |
|--------------------------------|--------------------------------------------------------------------|---------|
| <u>File</u> Options            |                                                                    |         |
| 🐚 Process 📑 Close              |                                                                    |         |
|                                |                                                                    | AddMode |
| Enter a war                    | rant number or transaction number to use to create new payroll tra | nsfer.  |
| Warrant                        | Warrant Number:                                                    |         |
| ,                              | Include Benefit Credits?: Y                                        |         |
| Force reman of benefit objects | even if payroll objects are not obanged?: V                        |         |
| Torce remap or benefit objects | even in payron objects are not changed                             |         |
| Transfer                       |                                                                    |         |
|                                | Copy from Transfer:                                                |         |
|                                | Code: TQ                                                           |         |
|                                | Year: 2010 ¥                                                       |         |
|                                |                                                                    |         |
|                                |                                                                    |         |

| This should | View Warrants 40 - QSS DEMONSTRATION DISTRICT |                                                                |            |            |        |          | QSS 🗖           | × |  |  |  |
|-------------|-----------------------------------------------|----------------------------------------------------------------|------------|------------|--------|----------|-----------------|---|--|--|--|
| list the    | File                                          |                                                                |            |            |        |          |                 |   |  |  |  |
| other       | <b>R</b> e                                    | eturn 🥂 Clo                                                    | ose 🌏      |            |        |          |                 |   |  |  |  |
| warrants    | Sea                                           | Search Results [Double click or F3 to return selected warrant] |            |            |        |          |                 |   |  |  |  |
| that were   |                                               | Warrant                                                        | Date Paid  | PeriodEnd  | Status | Amount   | Comment         |   |  |  |  |
| returned on |                                               | 77000600                                                       | 07/31/2009 | 07/31/2009 | 0      | 5,536.63 | 1               |   |  |  |  |
| the warrant | F                                             | 77051592                                                       | 09/30/2009 | 09/30/2009 | 0      | 5,536.63 | GRANT ALLISON A |   |  |  |  |
|             |                                               |                                                                |            |            |        |          |                 |   |  |  |  |
| search you  |                                               |                                                                |            |            |        |          |                 |   |  |  |  |
| did         |                                               |                                                                |            |            |        |          |                 |   |  |  |  |
| previously, |                                               |                                                                |            |            |        |          |                 |   |  |  |  |
| so you can  |                                               |                                                                |            |            |        |          |                 |   |  |  |  |
| auickly     |                                               |                                                                |            |            |        |          |                 |   |  |  |  |
| soloct      |                                               |                                                                |            |            |        |          |                 |   |  |  |  |
| Sciect      |                                               |                                                                |            |            |        |          |                 |   |  |  |  |
| another     |                                               |                                                                |            |            |        |          |                 |   |  |  |  |
| warrant for |                                               |                                                                |            |            |        |          |                 |   |  |  |  |
| the person  |                                               |                                                                |            |            |        |          |                 |   |  |  |  |
| vou looked  |                                               |                                                                |            |            |        |          |                 |   |  |  |  |
| ,           |                                               |                                                                |            |            |        |          |                 |   |  |  |  |

|                        | 🏇 Add Payroll Transfer              | 40 - QSS DEMONSTRATION DISTRICT                                | Q 🗆 🗙    |
|------------------------|-------------------------------------|----------------------------------------------------------------|----------|
|                        | <u>F</u> ile <u>O</u> ptions        |                                                                |          |
|                        | 🚱 Process 📑 Close 🛛 🌅               |                                                                |          |
| After entering         |                                     |                                                                | AddMode: |
| your warrant           | Enter a warrant i                   | number or transaction number to use to create new payroll tran | isfer.   |
| number, and            | wanani                              | Warrant Number: 77051592                                       |          |
| selecting the          |                                     | Process Benefits?: Y v                                         |          |
| desired                |                                     | Include Benefit Credits?: Y 🗸                                  |          |
| options, press         | Force remap of benefit objects even | if payroll objects are not changed?: Y v                       |          |
| Process to             | Transfer                            |                                                                |          |
| continue<br>adding the |                                     | Copy from Transfer:                                            |          |
| payroll                |                                     | Year: 2010 V                                                   |          |
| transfer.              |                                     |                                                                |          |

|             | 🚸 Add Payroll Transfer 40 - QSS DEMONSTRATION DISTRICT QSS 🗆 🗙                                                                                                    |
|-------------|----------------------------------------------------------------------------------------------------|
|             | <u>File</u> <u>Options</u>                                                                                                    |
|             | 🚱 Process 💕 Close 🐨 Show History 🔠 🌏 🖬 🕢 🕟 刻                                                                                                    |
|             | AddMode                                                                                                    |
| This        |                                                                                                    |
| screen      | Employee:         393-10-3834         ALLISON A GRANT           Warrant:         77051592 O         Date Paid:         09/30/2009         Period End:         09/30/2009                                                                                                    |
| allows you  |                                                                                                    |
| to look     | Gross: 9789.75 Fit: 538.27 Sit: 168.00 Sdi: 0.00 Ded: 1762.27 SB: 0.00                                                                                                    |
| over all of | Oasdi: 0.00 Medi: 116.40 Ret: 783.18 Eic: 0.00 Tsa: 885.00 Net: 5536.63                                                                                                    |
| the warrant | No History Available Payline 1 of 1                                                                                                    |
| information | Go ▼                                                                                                    |
| to make     | PL         Position #         Rate         Units         RTS         Ex-Gross         Type         St-Ded         SP         EP         Ret Base         AC-P-C           01         001591         9,789.75         1.00         L P         9,789.75         NML         TSM         **         -         **         9,789.75         57-1-1 |
| sure you    | Py-Sch     S     B     Start     End     User     Contract       EOM12     1                                                                                                    |
| have        | Accounts<br>🕂 Add Account 🔀 Delete Account 👔 Account Copy 🗟 Account Paste - 🛜 Next Payline With Account                                                                                                    |
| selected    | Ln FU RESC Y GOAL FUNC OBJT SCH MNGT BU Adj Gross Percent                                                                                                    |
| the correct | ▶ 1 01.0097.0.0000.2700.1310.300.1100.30 9,789.75                                                                                                    |
| warrant.    |                                                                                                    |
|             |                                                                                                    |
|             |                                                                                                    |
|             | Payline Adjusted Gross:     9,789.75     Payline Total:     9789.75     Difference:     0.00                                                                                                    |

|             | Add Payroll Transfer 40 - QSS DEMONSTRATION DISTRICT QSS                                                                                           |
|-------------|----------------------------------------------------------------------------------------------------|
|             | <u>File</u> <u>Options</u>                                                                                                    |
|             | 🗞 Process 🥂 Close 🐨 Show History 🔠 🌏 🖬 💽 💽                                                                                                    |
| Use the Go  | AddMode:                                                                                                    |
| option to   | Employee: 999-10-3854 ALLISON A GRANT                                                                                                    |
| auickly     | Warrant:         77051592 O         Date Paid:         09/30/2009         Period End:         09/30/2009                                           |
| view all of |                                                                                                    |
| the         | Gross: 9789.75 Fit: 538.27 Sit: 168.00 Sdi: 0.00 Ded: 1762.27 SB: 0.00                                                                             |
| ine<br>     | Oasdi: 0.00 Medi: 116.40 Ret: 783.18 Eic: 0.00 Tsa: 885.00 Net: 5536.63                                                                            |
| paylines.   | No History Available                                                                                                    |
|             | Payline 1 of 1                                                                                                    |
|             | 01/01 NML 001591 EOM12      01.0097.0.0000.2700.1310.300.1100.30     9,789.75                                                                      |
| This also   | 01 001591 9,789.75 1.00 L P 9,789.75 NML TSM * - * 9,789.75 57-1-1                                                                                 |
|             | Fly-sch     S     B     Start     End     User     Contract       EOM12     1     -     -     116,477.00 /     -                                   |
|             |                                                                                                    |
| to view the | Add Account X Delete Account Copy Account Paste - Kext Payline with Account                                                                        |
| accounts    | In         FO RESC F GOAL FONC OBJESCH MINGEBU         Adj Gross Percent           1         01.0097.0.0000.2700.1310.300.1100.30         9.789.75 |
| on each     |                                                                                                    |
| pavline by  |                                                                                                    |
| hovering    |                                                                                                    |
|             |                                                                                                    |
| overthe     |                                                                                                    |
| over the    | Pavline Adjusted Gross: 9,799,75 Pavline Total: 9799,75 Difference: 0,00                                                                           |

| To add or    |
|--------------|
| delete an    |
| account      |
| just press   |
| the Add      |
| Account or   |
| the Delete   |
| Account      |
| option from  |
| the toolbar. |

|       | 🗞 Add Payroll Transfer 40 - QSS DEMONSTRATION DISTRICT QSS 🗖 🗙                                                   |
|-------|----------------------------------------------------------------------------------------------------|
|       | File Options                                                                                                    |
|       | 🎉 Process 💕 Close 🐨 Show History 📗 🌏 🖬 🕢 🕟 🖻                                                                     |
| •     | AddMode                                                                                                    |
|       |                                                                                                    |
|       | Employee: 999-10-3854 ALLISON A GRANT                                                                            |
|       | Warrant:         77051592 O         Date Paid:         09/30/2009         Period End:         09/30/2009         |
| ;     |                                                                                                    |
|       | Gross: 9789.75 Fit: 538.27 Sit: 168.00 Sdi: 0.00 Ded: 1762.27 SB: 0.00                                           |
|       | Oasdi: 0.00 Medi: 116.40 Ret: 783.18 Eic: 0.00 Tsa: 885.00 Net: 5536.63                                          |
| or    | No History Available                                                                                             |
| ے ا   | Pavline 1 of 1                                                                                                   |
|       | Go                                                                                                    |
|       | PL Position # Rate Units RTS Ex-Gross Type St-Ded SP EP Ret Base AC-P-C                                          |
| m     | 01 001591 9,789.75 1.00 LP 9,789.75 NML TSM ** - ** 9,789.75 57-1-1                                              |
|       | EOM12 1 - Ind User Contract                                                                                      |
| al. 🖊 | Accounts                                                                                                    |
| `     | 💠 Add Account 🗙 Delete Account 🚡 Account Copy 🖾 Account Paste 👻 Next Payline With Account                        |
|       | Ln         FU RESC Y GOAL FUNC OBJT SCH MNGT BU         Adj Gross         Percent                                |
|       | 1 01.0097.0.0000.2700.1310.300.1100.30 9,789.75                                                                  |
|       |                                                                                                    |
|       |                                                                                                    |
|       |                                                                                                    |
|       |                                                                                                    |
|       |                                                                                                    |
|       | Payline Adjusted Gross:         9,789.75         Payline Total:         9789.75         Difference:         0.00 |
|       | Payline Adjusted Gross: 5,785.75 Payline Total: 5785.75 Dimerence: 0.00                                          |

| 🏇 Add Payroll        | iransfer 40 - QSS DEMONSTRATION DISTRICT QSS 🗆 🗙                                                                                                    |
|----------------------|----------------------------------------------------------------------------------------------------|
| File Options         |                                                                                                    |
| 🐚 Process 📑          | Close 🐨 Show History 📗 🎇 🗖 💽 💽                                                                                                    |
|                      | AddMode                                                                                                    |
|                      |                                                                                                    |
| Employee: 9          | 39-10-3854 ALLISON A GRANT                                                                                                    |
| Warrant: 7           | Z051592 O         Date Paid:         09/30/2009         Period End:         09/30/2009                                                                                                    |
|                      |                                                                                                    |
| Gross:               | 9789.75 Fit: 538.27 Sit: 168.00 Sdi: 0.00 Ded: 1762.27 SB: 0.00                                                                                                    |
| Oasdi:               | 0.00 Medi: 116.40 Ret: 783.18 Eic: 0.00 Tsa: 885.00 Net: 5536.63                                                                                                    |
| No History Availa    | ble                                                                                                    |
| Payline 1 of 1       |                                                                                                    |
| Go                   |                                                                                                    |
| PL F                 | osition #         Rate         Units         RTS         Ex-Gross         Type         St-Ded         SP         EP         Ret Base         AC-P-C           01591         9,789.75         1.00         L P         9,789.75         NML         TSM         **         -         **         9,789.75         57-1-1 |
|                      | Py-Sch         S         B         Start         End         User         Contract           EOM12         1         -         -         -         116,477.00         /                                                                                                    |
| Accounts             |                                                                                                    |
| Add Accour           | Account Copy Account Paste                                                                                                    |
|                      | U RESC Y GQ L FUNC OBJT SCH MN 01.0097.0.0000.2700.1310.300.100.30 Percent                                                                                                    |
| ▶ <u>1</u> <u></u> 0 | 9,789.75                                                                                                    |
|                      |                                                                                                    |
|                      |                                                                                                    |
|                      |                                                                                                    |
|                      |                                                                                                    |
|                      | Payline Adjusted Gross:     9,789.75     Payline Total:     9789.75     Difference:     0.00                                                                                                    |

You can easily copy and paste accounts using the toolbar.

If you have an account that needs changes on all of the paylines for the warrant, you can quickly access them using the option to find the next payline with the account.

| Add Payroll Transfer               |                                                                                                    | 40 - QSS DEMON                              | STRATION DISTR                       | СТ                 | QSS                         |            |
|------------------------------------|----------------------------------------------------------------------------------------------------|---------------------------------------------|--------------------------------------|--------------------|-----------------------------|------------|
| File Options                       |                                                                                                    |                                             |                                      |                    |                             |            |
| Process 📑 Close 🐨                  | Show History 🛛 🏢 🍹                                                                                    |                                             |                                      |                    |                             |            |
|                                    |                                                                                                    |                                             |                                      |                    |                             | AddMode    |
| Employee: 999-10-3854              | ALLISON A GRANT                                                                                       | r                                           |                                      |                    |                             |            |
| Warrant: 77051592 O                |                                                                                                    | Date Paid: 09/30/2009                       | <b>)</b>                             | Period End: 09/30/ | 2009                        |            |
| Gross: 9789.75                     | Fit: 538.27                                                                                           | Sit: 168.00                                 | Sdi: 0.0                             | Ded: 1762.27       | SB:                         | 0.00       |
| Oasdi: 0.00                        | Medi: 116.40                                                                                          | Ret: 783.18                                 | Eic: 0.0                             | 0 Tsa: 885.00      | Net:                        | 5536.63    |
| Go ↓<br>PL Position #<br>01 001591 | Rate         Units           9,789.75         1.           Py-Sch         S           EOM12         1 | RTS Ex-Gross<br>.00 L P 9,789.75<br>B Start | Type St-Ded<br>i NML TSM<br>End User | SP EP R<br>        | et Base AC-<br>9,789.75 57- | P-C<br>I-1 |
| Accounts                           | Account                                                                                               | aste                                        | 🕶 🚘 Next Payline Wi                  | th Account         |                             |            |
| Ln FU RESC Y                       | GOAL FUNC OBJT SC.                                                                                    | H MINGI BU                                  | Adj                                  | Gross Percent      |                             |            |
| 1 01.0097.0.                       | 0000.2700.1310.300                                                                                    | .1100.30                                    | 9,                                   | 789.75             |                             |            |
|                                    |                                                                                                    |                                             |                                      |                    |                             |            |
|                                    |                                                                                                    |                                             |                                      |                    |                             |            |
|                                    |                                                                                                    |                                             |                                      |                    |                             |            |
|                                    |                                                                                                    |                                             |                                      |                    |                             |            |
| Paulia - A                         | Volueted Groce:                                                                                       | 799.75 Deulis                               | e Total: 0700 *                      | 75 Difference      | a: 0                        | 00         |
| r dynne A                          | ajustou 01085. J.i                                                                                    | ros.rs rayin                                | J703.7                               | Difference         | 0.                          |            |

|             | Add Payroll Transfer     40 - QSS DEMONSTRATION DISTRICT     QSS □ ×                                                                                                    |
|-------------|----------------------------------------------------------------------------------------------------|
|             | <u>File</u> <u>Options</u>                                                                                                    |
|             | 🚱 Process 📑 Close 🐨 Show History 🔠 🌏 🖬 💽 🕨                                                                                                    |
|             | AddMode:                                                                                                    |
| To continue | Employee: 999-10-3854 ALLISON A GRANT                                                                                                    |
| adding the  | Warrant:         77051592 O         Date Paid:         09/30/2009         Period End:         09/30/2009                                                                                                    |
| warrant,    | Gross: 9789.75 Fit: 538.27 Sit: 168.00 Sdi: 0.00 Ded: 1762.27 SB: 0.00                                                                                                    |
| select the  | Oasdi: 0.00 Medi: 116.40 Ret: 783.18 Eic: 0.00 Tsa: 885.00 Net: 5536.63                                                                                                    |
| Process     | No History Available Payline 1 of 1                                                                                                    |
| button from | ġ Go →                                                                                                    |
| the toolbar | PL         Position #         Rate         Units         RTS         Ex-Gross         Type         St-Ded         SP         EP         Ret Base         AC-P-C           01         001591         9,789.75         1.00         L P         9,789.75         NML         TSM         **         -         **         9,789.75         57-1-1 |
| after       | Py-Sch         S         B         Start         End         User         Contract           EOM12         1                                                                                                    |
| desired     | Accounts<br>💠 Add Account 🗙 Delete Account 👔 Account Copy 🐻 Account Paste - ஜ Next Payline With Account                                                                                                    |
| changes     | Ln FU RESC Y GOAL FUNC OBJT SCH MNGT BU Adj Gross Percent                                                                                                    |
| are made.   | 1       01.0097.0.0000.2700.1310.300.1100.30       9,788.75         2       01.0097.0.0000.2700.1310.050.1100.30       ∨       1.00                                                                                                    |
|             |                                                                                                    |
|             | Payline Adjusted Gross: 9,789.75 Payline Total: 9789.75 Difference: 0.00                                                                                                    |

|                                                                                   | 🏇 Payro        | oll Tra  | insfers             | 4(                     | 40 - QSS DEMONSTRATION DISTRICT                                                           |                                                            |                                 |      |             |  |       | x               |
|-----------------------------------------------------------------------------------|----------------|----------|---------------------|------------------------|-------------------------------------------------------------------------------------------|------------------------------------------------------------|---------------------------------|------|-------------|--|-------|-----------------|
|                                                                                   | <u>F</u> ile ( | Option:  | 5                   |                        |                                                                                           |                                                            |                                 |      |             |  |       |                 |
|                                                                                   | Save           | <b>۲</b> | Close 🔞 Show Offset | III 🌷                  |                                                                                           |                                                            |                                 |      |             |  |       |                 |
| This screen<br>allows you<br>to manually<br>make any<br>adjustments<br>desired to | Trans          | sfer Acc | ounts               | Tra<br><b> Reverse</b> | District : 4<br>nsfer Number: 1<br>Copied From: 1<br>Year: 1<br>Date: 0<br>Description: 6 | 0 v<br>Iew Tra<br>/arant<br>0<br>6/30/2010 v<br>RANT 09/30 | nsfer Code: TQ<br>//09 77051592 |      |             |  | AddMe | ode <u>,;</u> ; |
| the transfer                                                                      |                | Ln       | FU RESC Y GOAL F    | UNC OBJT SCH MNGT      | BU                                                                                        | Debit                                                      | Credit                          | Dist | Description |  | ^     |                 |
| that was                                                                          | •              | 1        | 01.0097.0.0000.27   | 00.1310.300.1100.      | .30                                                                                       | 0.00                                                       | 1.00                            | 40   |             |  |       |                 |
| generated                                                                         |                | 2        | 01.0097.0.0000.27   | 00.1310.050.1100.      | .30                                                                                       | 1.00                                                       | 0.00                            | 40   |             |  |       |                 |
| by the                                                                            |                | 4        | 01.0097.0.0000.27   | 00.3601.300.1100.      | .30                                                                                       | 0.00                                                       | 0.02                            | 40   |             |  |       |                 |
|                                                                                   |                | 5        | 01.0097.0.0000.27   | 00.3321.300.1100.      | .30                                                                                       | 0.00                                                       | 0.01                            | 40   |             |  |       |                 |
| system.                                                                           |                | 6        | 01.0097.0.0000.27   | 00.3701.300.1100.      | .30                                                                                       | 0.00                                                       | 0.01                            | 40   |             |  |       |                 |
|                                                                                   |                | 7        | 01.0097.0.0000.27   | 00.3101.050.1100.      | . 30                                                                                      | 0.08                                                       | 0.00                            | 40   |             |  | ~     |                 |
|                                                                                   |                |          |                     |                        | Total Transfers:                                                                          | 1.12                                                       | 1.12                            | 2    |             |  |       |                 |
|                                                                                   |                |          |                     |                        | Difference:                                                                               |                                                            |                                 |      |             |  |       |                 |

| Like the      | 🏇 Payro        | oll Trans | sfers                          | 40 - QSS E       | EMONSTRA     | TION   | I DISTRICT     |          |             | QSS/ |           | ×         |
|---------------|----------------|-----------|--------------------------------|------------------|--------------|--------|----------------|----------|-------------|------|-----------|-----------|
| previous      | <u>F</u> ile ( | Options   |                                | 2 <b>2</b>       |              |        |                |          |             |      |           |           |
| screen, this  | Save           | e 📑 Clo   | ose 👿 Show Offset              |                  |              |        |                |          |             |      | AddMode   |           |
| also gives    |                |           |                                | Distric          | t: 40 🗸      |        |                |          |             |      | Additioue | • • • • • |
| vou the       |                |           |                                | Transfer Numb    | er: *New*    | Tran   | nsfer Code: TQ |          |             |      |           |           |
| chance to     |                |           |                                | Copied Fro       | m: Warrant   |        |                |          |             |      |           |           |
| Add or        |                |           |                                | Yea              | r: 10        |        |                |          |             |      |           |           |
| Add Of        |                |           |                                | Date             | : 06/30/2010 | ×      |                |          | 1           |      |           |           |
| Delete an N   | -              |           |                                | Descriptio       | n: GRANT     | 09/30/ | /09 77051592   |          |             |      |           |           |
|               | - Irans        | dd Accou  | nts<br>nt 🗙 Delete Account 🔡 F | Reverse          |              |        |                |          |             |      |           |           |
| Account,      |                | Ln        | FU RESC Y GOAL FUNC            | OBJT SCH MNGT BU | Debit        |        | Credit         | Dist     | Description |      | ^         |           |
| along with    |                | 1         | 01.0097.0.0000.2700.           | 1310.300.1100.30 | 1            | 1.00   | 0.00           | 40<br>40 |             |      |           |           |
| the option to |                | 3         | 01.0097.0.0000.2700.           | 3101.300.1100.30 |              | 0.00   | 0.08           | 40       |             |      |           |           |
|               |                | 4         | 01.0097.0.0000.2700.           | 3601.300.1100.30 | C            | 0.00   | 0.02           | 40       |             |      |           |           |
| Reverse the   |                | 5         | 01.0097.0.0000.2700.           | 3321.300.1100.30 | C            | 0.00   | 0.01           | 40       |             |      |           |           |
| amounts in    |                | 6<br>7    | 01.0097.0.0000.2700.           | 3101.050.1100.30 | 0            | 0.00   | 0.01           | 40<br>40 |             |      |           |           |
| tho           |                |           | J                              |                  |              |        |                |          |             |      | ¥         |           |
|               |                |           |                                | Total Trans      | fers:        | 1.12   | 1.12           |          |             |      |           |           |
| Debit/Credit  |                |           |                                | Differe          | nce:         |        |                |          |             |      |           |           |
| columns       |                |           |                                |                  |              |        |                |          |             |      |           |           |

|              | Payroll Transfers 40 - QSS DEMONSTRATION DISTRICT                   | QSS/ − □ × |
|--------------|---------------------------------------------------------------------|------------|
|              | File Options                                                        |            |
|              | 🔚 Save 💕 Close 🥎 Show Offset 🟢 🍔                                    |            |
|              |                                                                     | AddMode:   |
| Pressing     | District : 40 🗸                                                     |            |
|              | Transfer Number: *New* Transfer Code: TQ                            |            |
| Save will    | Copied From: Warrant                                                |            |
| generate     | Year: 10                                                            |            |
| the new      | Date: 06/30/2010 v                                                  |            |
|              | Description: GRANT 09/30/09 77051592                                |            |
| Payroll      | Transfer Accounts                                                   |            |
| Transfer,    | Add Account 🔀 Delete Account 🧱 Reverse                              |            |
| and display  | Ln FU RESC Y GOAL FUNC OBJT Add Payroll Transfer X Dist Description | ^          |
| the Tropefor |                                                                     |            |
| the transfer | Transfer Number : 100046 has been added.                            |            |
| number that  | 4 01.0097.0.0000.2700.3601.3                                        |            |
| was added    | 5 01.0097.0.0000.2700.3321.: OK 1 40                                |            |
|              | 6 01.0097.0.0000.2700.3701.<br>1 40                                 |            |
|              | 7 01.0097.0.0000.2700.3101.050.1100.30 0.08 0.00 40                 |            |
|              |                                                                     |            |
|              | Total Transfers: 1.12 1.12                                          |            |
|              | Difference:                                                         |            |

|                                                                                                    | 🏇 Payroll Transfer Report                                                                                                    | 4(                        | ) - QSS DE                                                                            | MONST  | RATION DISTRICT            |                                                                    |                                                                                                    | QSS  | /0          | _ [ |                | ĸ |
|----------------------------------------------------------------------------------------------------|----------------------------------------------------------------------------------------------------|---------------------------|---------------------------------------------------------------------------------------|--------|----------------------------|--------------------------------------------------------------------|----------------------------------------------------------------------------------------------------|------|-------------|-----|----------------|---|
|                                                                                                    | <u>F</u> ile <u>O</u> ptions Help+Video                                                                                                    |                           |                                                                                       |        |                            |                                                                    |                                                                                                    |      |             |     |                |   |
|                                                                                                    | >><>><><><><><> <p< td=""><td></td><td></td><td></td><td></td><td></td><td></td><td></td><td></td><td></td><td></td><td></td></p<>                                                                                                    |                           |                                                                                       |        |                            |                                                                    |                                                                                                    |      |             |     |                |   |
| One way to<br>view the<br>transfer that<br>was just<br>created is to<br>run a<br>Payroll<br>Transfer<br>Report. | <ul> <li>Payroll Transfers</li> <li>Payroll Transfers</li> <li>Payroll Transfers (Cross Fund)</li> <li>Merge Payroll Transfers (Cross Fund)</li> <li>Misc Functions / Jobs</li> <li>Analyze Payroll and Transfer Detail</li> <li>Payroll Transfer Report</li> <li>Approve Unapproved Payroll Transfers</li> </ul> | Warr<br>Transac<br>Approv | District :<br>rant # Range:<br>al Search Info<br>Approved<br>Unapproved<br>Tran<br>No | a 40 ♥ | Search Detail Description: | Description<br>Date Range<br>Audit ID<br>Date Range<br>Approval ID | Image: Image: | v to | App<br>Date |     | ▼<br>App<br>ID |   |

This brings up our standard report launch screen, which allows the user to enter and retrieve presets, and quickly launch the report.

| 🏷 Payroll Transf             | er Report 4         | ) - QSS DEMONSTRATION DISTRICT Q 🗖 🌉 |
|------------------------------|---------------------|--------------------------------------|
| <u>F</u> ile <u>O</u> ptions | P                   |                                      |
| d 🕅 🦳 🖉                      | 🧊 🛄                 |                                      |
| Main Selection               |                     | Payroll Transfer Report              |
|                              | District:           | 40 - QSS DEMONSTRATION DISTRICT      |
|                              | Report title:       |                                      |
|                              | Trans Code:         |                                      |
|                              | Date range:         | v to v                               |
|                              | Transfer# range:    | to                                   |
|                              | Date entered range: | v to v                               |
|                              | Report format:      | 1 - District Transfers V             |
|                              | Sort by:            | 1 - Date V                           |
|                              | Report type:        | 1 - Approved Only                    |

I enter a report name that is meaningful to me, along with my Single Fund Transaction Code, and the Transfer Number I want to view.

| Payroll Transfer Report | 40 - QSS DEMONSTRATION DISTRICT             | Q 🗆 |
|-------------------------|---------------------------------------------|-----|
| File Option             |                                             |     |
| Main Selection          | Payroll Transfer Report                     |     |
|                         | District: 40 - QSS DEMONSTRATION DISTRICT V |     |
| Re                      | eport title: Test Report                    |     |
| Tra                     | ans Code: TQ                                |     |
| Da                      | ate range: v to v                           |     |
| Transfe                 | er# range: 100046 to                        |     |
| Date enter              | red range: v to v                           |     |
| Repo                    | ort format: 1 - District Transfers 🗸 🗸      |     |
|                         | Sort by: 1 - Date 🗸                         |     |
|                         | and heavy 1. Assessed Only                  |     |

Make sure you correctly select the different options for the report.

- With Report Format, if it is in district, you will use option 1, but for cross fund transfers you have the option to run the report by Seq# (option 2), or by district (option 3)
- The Sort By option gives you the choice of sorting by date (option 1), by transfer number (option 2), and by date entered (option 3)
- The Report Type lets you select if you want to view Approved (option 1), Unapproved (option 2), or both (option 3)

| 🗞 Payroll T                | ransfer Report                   | 40 - QSS DEMONSTRATION DIS      | TRICT Q 🗆 🗙  |
|----------------------------|----------------------------------|---------------------------------|--------------|
| <u>F</u> ile <u>O</u> ptio | ons                              |                                 |              |
| 🔚 🖻 🥏                      | • 🥘 📴 📥                          |                                 |              |
| Report reque               | st processed successfully. Job I | No: 1227                        | .:           |
| Once I                     |                                  | Payroll Transfer Report         |              |
| submit the                 | on                               |                                 |              |
| iob with the               | District                         | 40 - QSS DEMONSTRATION DISTRICT | $\checkmark$ |
| settings I                 | Report title                     | : Test Report                   |              |
| choose, it                 | Trans Code                       | : TQ                            |              |
| returns a                  | Date range                       | : 🗸 🗸 to 🗸 🗸                    |              |
| message                    | Transfer# range                  | : 100046 to                     |              |
| letting me                 | Date entered range               | to v                            |              |
| know the                   | Report format                    | 1 - District Transfers          | ¥            |
| ioh was                    | Sort by:                         | 1 - Date                        | ¥            |
| JUD Was                    | Report type:                     | 3 - All                         | ¥            |
|                            |                                  |                                 |              |
| Numbor                     |                                  |                                 |              |

Ą QSS ControlCenter 40 - QSS DEMONSTRATION DISTRICT QSS/OASIS (0.0.0) File View District Year Messages Window News Help+Video - Vendor Lookup Accounts Pavable Journals, Transfers (DC, JE, TF, TV) Print Manager (LSPOOL) Job Menu Absence Tracking Employee Maintenance Requisition Routing Master Files Purchase Orders / Requisitions Payroll Transfers Ė-Go Print Manager / Job Menu / Utilities rint Manager (LSPOO Job Menu Upload / Download Files (QSSXFR) Ŧ System Admin Ē Finance AR (AR, XR, RR - No invoicing) AR (Invoicing and Billing Management - RI, RP) Budget Development Budget (Transfers, Settings, Summary Rules, Ind Cost Rules) Finance Job Menu Journals, Transfers (DC, JE, TF, TV) Manual Payroll Encumbering Payroll Transfers VLD Payment Processing Warrant Management (Cancels, Hand Issues, Reconciliation) AP / Purchasing Accounts Payable

Now I will go back to the main QCC menu and choose to run Print Manager.

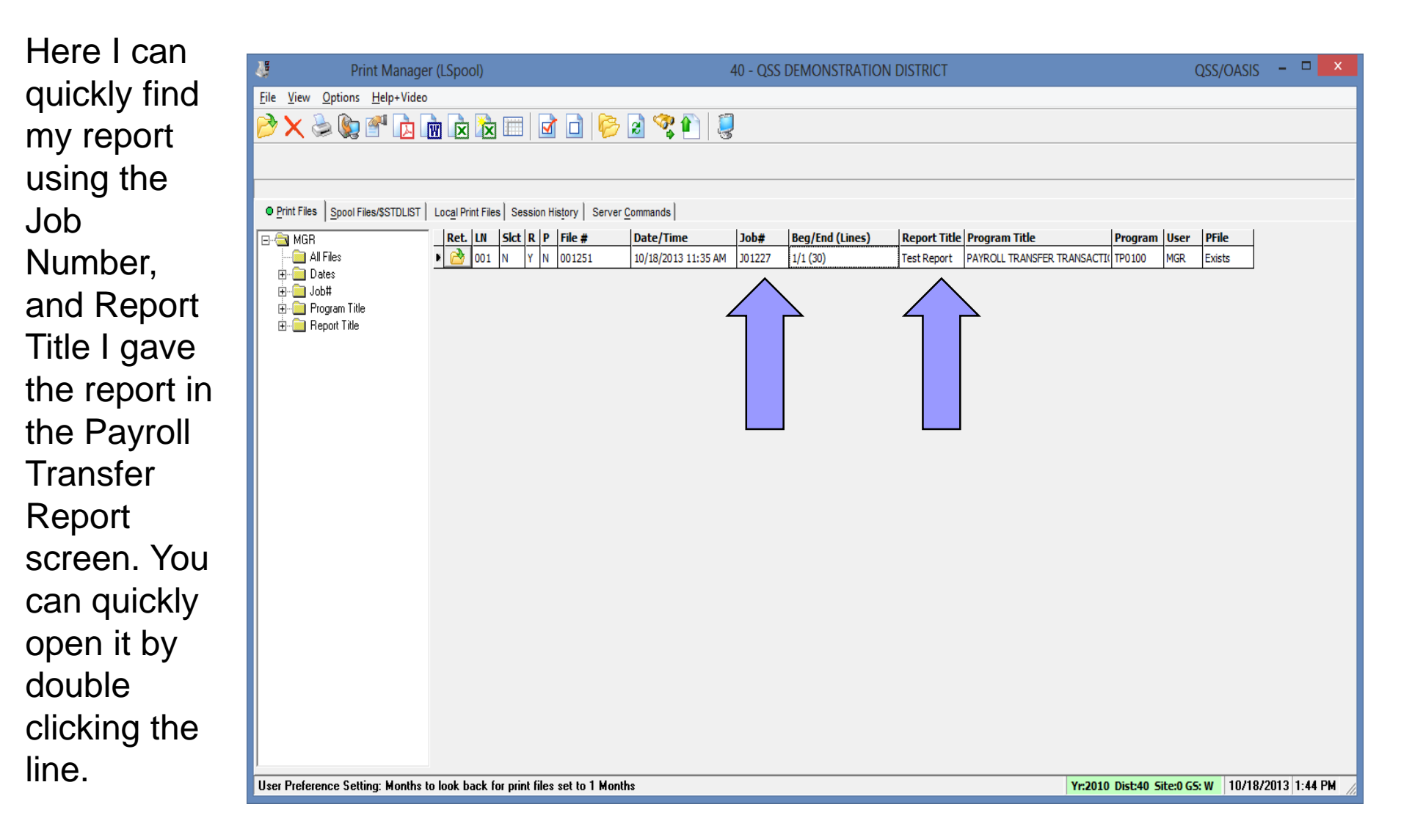

|             | View #1 - C:\Users\Ronald\AppData\Roaming\qss\UserFiles\SVR.linux-test                   | .PORT.29610\ADMIN\PrintFiles      | LSPL-20131018-J01227 | -00001251-TP0100-PAYROLL TRA |
|-------------|------------------------------------------------------------------------------------------|-----------------------------------|----------------------|------------------------------|
|             | <u>File</u> <u>Options</u>                                                               |                                   |                      |                              |
|             | 💫 🌭 🐚 📑 🛅 🔂 🔂 Enter search text 🛛 🔎 🛃 🏹                                                  | 🔽 💭 🔁 🏂                           |                      |                              |
| As          |                                                                                          |                                   |                      |                              |
|             |                                                                                          |                                   |                      |                              |
| expected,   |                                                                                          |                                   |                      |                              |
| I can see   | 040 QSS DEMONSTRATION DISTRICT PAYROLL TRANSFER TRANSACTIO                               | NS J1227 TP0100                   | L.00.01 10/18/13 PAG | E 1                          |
| that all of | Test Report Date last used from: 00/00/0000 To 9<br>Transaction Number from: 100046 To 9 | 9/99/9999<br>99999 Trans Code: TQ |                      |                              |
| 440.0       | Date entered from: 00/00/0000 To 9                                                       | 9/99/9999                         |                      |                              |
| the         | APPROVED AND UNAPPROVED TRANSA                                                           | CTIONS                            |                      |                              |
| accounts    | Number Date Entered Description<br>LN. Di Detail descr FU RESC Y GOAL FUNC OBJT S        | CH MNGT BU                        | Debit Cr             | edit                         |
| were        | 100046 TO 06/30/2010 10/18/2013 CDNNT 00/30/00 77051502                                  | Entered by: MCD Unapproved        |                      |                              |
|             | 1. 040 01.0097.0.0000.2700.1310.                                                         | 300.1100.30                       |                      | 1.00                         |
| correctly   | 2. 040 01.0097.0.0000.2700.1310.                                                         | 050.1100.30                       | 1.00                 | 0.08                         |
| · · · ·     | 4. 040 01.0097.0.0000.2700.3601.                                                         | 300.1100.30                       |                      | 0.02                         |
| generated   | 5. 040 01.0097.0.0000.2700.3321.                                                         | 300.1100.30                       |                      | 0.01                         |
| fan tha     | 6. 040 01.0097.0.0000.2700.3701.<br>7. 040 01.0097.0.0000.2700.3101.                     | 300.1100.30<br>)50.1100.30        | 0.08                 | 0.01                         |
| for the     | 8. 040 01.0097.0.0000.2700.3601.                                                         | 050.1100.30                       | 0.02                 |                              |
| Douroll     | 9. 040 01.0097.0.0000.2700.3321.<br>10. 040 01.0097.0.0000.2700.3701.                    | 050.1100.30<br>050.1100.30        | 0.01                 |                              |
| Payroll     |                                                                                          | TOTAL AMOUNT                      | 1.12*                | 1.12*                        |
| Transfer    |                                                                                          | DISTRICT TOTAL                    | 1.12**               | 1.12**                       |
| ontorod     |                                                                                          | GRAND TOTAL                       | 1.12***              | 1.12***                      |
| entereu.    |                                                                                          |                                   |                      |                              |
|             |                                                                                          |                                   |                      |                              |
|             |                                                                                          |                                   |                      |                              |
|             |                                                                                          |                                   |                      |                              |
|             | <                                                                                        |                                   |                      | >                            |

|                       | 🗞 Payroll Transfers                                                                                                    | 40 - QSS DEMONSTRATION DISTRICT                                                                                                    | QSS/0 – 🗆 🗙                 |
|-----------------------|----------------------------------------------------------------------------------------------------|----------------------------------------------------------------------------------------------------|-----------------------------|
|                       | <u>F</u> ile <u>O</u> ptions Help+Video                                                                                                    |                                                                                                    |                             |
|                       | ☞ 🙀 🕂 🗙 🥏 🗄   🥃 🗐                                                                                                    |                                                                                                    |                             |
| A much<br>quicker way | Payroll Transfers<br>Payroll Transfers<br>Payroll Transfers<br>Payroll Transfers (Cross Fund)<br>Merge Payroll Transfers<br>Merge Payroll Transfers (Cross Fund)<br>Misc Functions / Jobs<br>Analyze Payroll and Transfer Detail<br>Payroll Transfer Report | District :       40       V       Search Detail Description:       Description:         Warrant # Range:       to       Date Range:         Transaction # Range:       to       Audit ID:         Approval Search Information       Approved and Unapproved:       Date Range: | :<br>▼ to ▼                 |
| to view the           |                                                                                                    | Unapproved:  Approval ID:                                                                                                    |                             |
| transfer              |                                                                                                    | Type Tran Warr Description D                                                                                                    | Audit App App<br>ID Date ID |
| would be to           |                                                                                                    | TQ 100046 77051592 GRANT 09/30/09 0                                                                                                    | 6/30/2010 MGR               |
| select the            |                                                                                                    |                                                                                                    |                             |
| Single Fund           |                                                                                                    |                                                                                                    |                             |
| lookup,               |                                                                                                    |                                                                                                    |                             |
| choose to             |                                                                                                    |                                                                                                    |                             |
| view                  |                                                                                                    |                                                                                                    |                             |
| Unapproved            |                                                                                                    |                                                                                                    |                             |
| transfers             |                                                                                                    |                                                                                                    |                             |
| and do a              |                                                                                                    |                                                                                                    |                             |
| search.               |                                                                                                    |                                                                                                    |                             |

|                       | 🗞 Payroll Transfers                                                                                                    | 40 - QSS DEMONSTRATION DISTRICT                                                                                                    | QSS/O 🗆 🗙     |
|-----------------------|----------------------------------------------------------------------------------------------------|----------------------------------------------------------------------------------------------------|---------------|
|                       | File Options Help+Video                                                                                                    |                                                                                                    |               |
|                       | ◈ 🕅 🕂 🗙 🯈 🗄 😻 🗐                                                                                                    |                                                                                                    |               |
| Right click<br>on the | Payroll Transfers<br>Payroll Transfers<br>Payroll Transfers<br>Payroll Transfers (Cross Fund)<br>Merge Payroll Transfers<br>Merge Payroll Transfers (Cross Fund)<br>Misc Functions / Jobs<br>Analyze Payroll and Transfer Detail<br>Payroll Transfer Report<br>Approve Unapproved Payroll Transfers | District :       40       V       Search Detail Description:       Description:         Warrant # Range:       to       Date Range:       Date Range:         Transaction # Range:       to       Audit ID:       Date Range:         Approval Search Information       Approved:       Date Range:       Date Range:         Unapproved:        Approved and Unapproved:       Date Range: |               |
| desired               |                                                                                                    | Type Tran Warr Description Date                                                                                                    | Audit App App |
| transaction,          |                                                                                                    | TQ 100046 77051592 GRANT 00/20/00 05/00/00                                                                                                    | 0 MGR         |
| and select            |                                                                                                    | Add Transfer For This Warrant                                                                                                    |               |
| to use the            |                                                                                                    | Delete                                                                                                    |               |
| Quick View            |                                                                                                    | Notes                                                                                                    |               |
|                       |                                                                                                    | Quick View                                                                                                    |               |
|                       |                                                                                                    |                                                                                                    |               |
|                       |                                                                                                    |                                                                                                    |               |
|                       |                                                                                                    |                                                                                                    |               |
|                       |                                                                                                    |                                                                                                    |               |
|                       |                                                                                                    |                                                                                                    |               |
|                       |                                                                                                    |                                                                                                    |               |
|                       |                                                                                                    |                                                                                                    |               |

This gives you a quick report with all of the detail from the transfer. As with all InstaPrint screens in QCC you can export or print the file.

| 2            |                                                                  |                                     |                               | -                                | ×             |
|--------------|------------------------------------------------------------------|-------------------------------------|-------------------------------|----------------------------------|---------------|
| <u>F</u> ile | <u>E</u> xport F <u>o</u> rmat                                   |                                     |                               |                                  |               |
|              | ) 😓 🔒 🖻 🖄 🖻 🗑 🙀 🔀                                                | • Portrait •                        | Font Size: 10                 | <ul> <li>Left Margin:</li> </ul> | 1             |
|              |                                                                  |                                     |                               | То                               | tal Lines: 28 |
|              | Payroll Transf                                                   | er Quick View                       |                               |                                  |               |
| Ye           | ar: 2010 District: 40 Code: TQ Tr<br>Desc: GRANT 09/30/09 770515 | ansfer Number: 1<br>92 Approval Dat | .00046 Date:<br>e: 12:00:00 A | 6/30/2010<br>M                   |               |
| Ln           | FU RESC Y GOAL FUNC OBJT SCH MNGT I                              | 3U Debi                             | .t Cre                        | dit                              |               |
| 01           | 01.0097.0.0000.2700.1310.300.1100.                               | 30                                  | 0.00                          | 1.00                             |               |
|              | Dist: 40 Desc:                                                   |                                     |                               |                                  |               |
| 02           | 01.0097.0.0000.2700.1310.050.1100.3                              | 30                                  | 1.00                          | 0.00                             |               |
| 03           | 01.0097.0.0000.2700.3101.300.1100.                               | 30                                  | 0.00                          | 0.08                             |               |
|              | Dist: 40 Desc:                                                   |                                     | 0.00                          | 0.00                             |               |
| 04           | 01.0097.0.0000.2700.3601.300.1100.                               | 30                                  | 0.00                          | 0.02                             |               |
|              | Dist: 40 Desc:                                                   |                                     |                               |                                  |               |
| 05           | 01.0097.0.0000.2700.3321.300.1100.3                              | 30                                  | 0.00                          | 0.01                             |               |
| 06           | 01.0097.0.0000.2700.3701.300.1100.                               | 30                                  | 0.00                          | 0.01                             |               |
|              | Dist: 40 Desc:                                                   |                                     |                               |                                  |               |
| 07           | 01.0097.0.0000.2700.3101.050.1100.                               | 30                                  | 0.08                          | 0.00                             |               |
|              | Dist: 40 Desc:                                                   |                                     |                               | 0.00                             |               |
| 08           | Dist: 40 Desc:                                                   | 50                                  | 0.02                          | 0.00                             |               |
| 09           | 01.0097.0.0000.2700.3321.050.1100.                               | 30                                  | 0.01                          | 0.00                             |               |
|              | Dist: 40 Desc:                                                   |                                     |                               |                                  |               |
| 10           | 01.0097.0.0000.2700.3701.050.1100.                               | 30                                  | 0.01                          | 0.00                             |               |
|              | Dist: 40 Desc:<br>Transfer Total                                 | ş                                   | 1.12                          | 1.12                             |               |

## Adding using a Transfer Number

To add using an existing transfer instead of a warrant, simply enter the transfer number into the Copy from Transfer field.

| 🏇 Add Payroll Transfer           | 40 - QSS DEMONSTRATION DISTRICT                                   | Q 🗆 🗙   |
|----------------------------------|-------------------------------------------------------------------|---------|
| <u>File</u> <u>Options</u>       |                                                                   |         |
| 🐚 Process 📑 Close 🛛 🌅            |                                                                   |         |
|                                  |                                                                   | AddMode |
| Enter a warra                    | ant number or transaction number to use to create new payroll tra | nsfer.  |
| Warrant                          |                                                                   |         |
|                                  | Warrant Number:                                                   |         |
|                                  | Process Benefits?: Y 🗸                                            |         |
|                                  | Include Benefit Credits?: Y 🗸                                     |         |
| Force remap of benefit objects e | ven if payroll objects are not changed?: Y 🗸                      |         |
| Transfer                         |                                                                   |         |
|                                  | Copy from Transfer: 100046                                        |         |
|                                  | Code: TQ                                                          |         |
|                                  | Year: 2010 ¥                                                      |         |
|                                  |                                                                   |         |
|                                  |                                                                   |         |

## Adding using a Transfer Number

Unlike the Add, this screen does not show the warrant screen. Instead it takes you straight to the screen where you enter manua adjustments

|    | Note: The second second | 40 - QSS DEN     | ONSTRATION   | DISTRICT       |      |             | QSS/ | - 🗆 🗙   |
|----|----------------------------------------------------------------------------------------------------|------------------|--------------|----------------|------|-------------|------|---------|
|    | <u>F</u> ile <u>O</u> ptions                                                                                                    |                  |              |                |      |             |      |         |
|    | 📙 Save 🌁 Close 📢 Show Offset 📗 🌉                                                                                                    | ]                |              |                |      |             |      |         |
|    |                                                                                                    |                  |              |                |      |             |      | AddMode |
|    |                                                                                                    | District :       | 40 🗸         |                |      |             |      |         |
|    |                                                                                                    | Transfer Number: | *New* Tra    | nsfer Code: TQ |      |             |      |         |
|    |                                                                                                    | Copied From:     | 100046       |                |      |             |      |         |
| ,  |                                                                                                    | Year:            | 10           |                |      |             |      |         |
|    |                                                                                                    | Date:            | 06/30/2010 🗸 |                |      |             |      |         |
|    |                                                                                                    | Description:     | GRANT 09/30  | /09 77051592   |      | ]           |      |         |
|    | Transfer Accounts                                                                                                    |                  |              |                |      | 1           |      |         |
|    | 🕂 Add Account 🗙 Delete Account 腸 Rever                                                                                                    | se               |              |                |      |             |      |         |
|    | Ln FU RESC Y GOAL FUNC OBJ                                                                                                    | T SCH MNGT BU    | Debit        | Credit         | Dist | Description |      | ^       |
|    | • 1 01.0097.0.0000.2700.1310                                                                                                    | .300.1100.30     | 0.00         | 1.00           | 40   |             |      |         |
|    | 2 01.0097.0.0000.2700.1310                                                                                                    | .050.1100.30     | 1.00         | 0.00           | 40   |             |      |         |
|    | 3 01.0097.0.0000.2700.3101                                                                                                    | .300.1100.30     | 0.00         | 0.08           | 40   |             |      |         |
|    | 4 01.0097.0.0000.2700.3601                                                                                                    | .300.1100.30     | 0.00         | 0.02           | 40   |             |      |         |
|    | 5 01.0097.0.0000.2700.3321                                                                                                    | .300.1100.30     | 0.00         | 0.01           | 40   |             |      |         |
| al | 6 01.0097.0.0000.2700.3701                                                                                                    | .300.1100.30     | 0.00         | 0.01           | 40   |             |      |         |
|    | 7 01.0097.0.0000.2700.3101                                                                                                    | .050.1100.30     | 0.08         | 0.00           | 40   |             |      | ~       |
| •- |                                                                                                    |                  |              |                |      |             |      |         |
|    |                                                                                                    | Total Transfers  | s: 1.12      | 1.1            | 2    |             |      |         |
|    |                                                                                                    | Difference       | c            |                |      |             |      |         |

## Adding using a Transfer Number

Just like adding from a warrant number, you will see a screen giving you the new transfer number after you save your changes.

|                  | in man                                             | SIELS                                                                             |                                                                                        |                                                                | 40 - QSS DE            |                     | RATION                         | DISTRIC                | Т                                    |                                                |            |   | Q33/ |    |       |
|------------------|----------------------------------------------------|-----------------------------------------------------------------------------------|----------------------------------------------------------------------------------------|----------------------------------------------------------------|------------------------|---------------------|--------------------------------|------------------------|--------------------------------------|------------------------------------------------|------------|---|------|----|-------|
| ile O            | ptions                                             |                                                                                   |                                                                                        |                                                                |                        |                     |                                |                        |                                      |                                                |            |   |      |    |       |
| Save             | 📥 ci                                               | ose 🔞 Sh                                                                          | ow Offset                                                                              | III 🤵                                                          |                        |                     |                                |                        |                                      |                                                |            |   |      |    |       |
|                  |                                                    |                                                                                   |                                                                                        |                                                                |                        |                     |                                |                        |                                      |                                                |            |   |      | Ad | ldMoo |
|                  |                                                    |                                                                                   |                                                                                        |                                                                | District :             | 40 M                |                                |                        |                                      |                                                |            |   |      |    |       |
|                  |                                                    |                                                                                   |                                                                                        |                                                                |                        | *Nau*               |                                |                        | то                                   | _                                              |            |   |      |    |       |
|                  |                                                    |                                                                                   |                                                                                        |                                                                | Transfer Number        | r: New              | Trans                          | sfer Code:             | 1Q                                   |                                                |            |   |      |    |       |
|                  |                                                    |                                                                                   |                                                                                        |                                                                | Copied From            | 1: 100046           |                                |                        |                                      |                                                |            |   |      |    |       |
|                  |                                                    |                                                                                   |                                                                                        |                                                                | Year:                  | 10                  |                                |                        |                                      |                                                |            |   |      |    |       |
|                  |                                                    |                                                                                   |                                                                                        |                                                                | Date:                  | 06/30/20            | 10 🗸                           |                        |                                      |                                                |            |   |      |    |       |
|                  |                                                    |                                                                                   |                                                                                        |                                                                |                        |                     |                                |                        |                                      |                                                |            |   |      |    |       |
| Transf           | fer Accou<br>d Accou                               | unts<br>unt 🗙 Dele                                                                | te Account 🔡                                                                           | Reverse                                                        | Description:           | GRANT               | 09/30/0                        | 09 7705159             | 2                                    |                                                |            |   |      |    |       |
| Transf           | fer Accou<br>d Accou<br>Ln                         | unts<br>Int 🗙 Dele<br>FU RESC                                                     | te Account 🚦<br>Y GOAL FUI                                                             | Reverse                                                        | Description:           | GRANT               | 09/30/0                        | 09 7705159<br>×        | 2                                    | Dist                                           | Descriptio | n |      |    | ^     |
| Transfo<br>+ Ado | fer Accou<br>d Accou<br>Ln<br>1                    | unts<br>unt X Dele<br>FU RESC                                                     | te Account 🖟<br>Y GOAL FUI<br>0.0000.270                                               | Reverse<br>NC OBJT<br>0.1310.:                                 | Description:<br>Add Pa | GRANT               | 09/30/0                        | 09 7705159<br>×        | 2                                    | Dist<br>40                                     | Descriptio | n |      |    | ^     |
| Transf           | fer Accou<br>d Accou<br>Ln<br>1<br>2               | unts<br>FU RESC<br>01.0097                                                        | te Account<br>Y GOAL FUR<br>0.0000.270<br>0.                                           | Reverse<br>NC OBJT<br>0.1310.1                                 | Description:<br>Add Pa | GRANT               | 09/30/0                        | 29 7705159             | 2                                    | Dist<br>40<br>40                               | Descriptio | n |      |    | ^     |
| Transfe<br>      | fer Accou<br>d Accou<br>In<br>1<br>2<br>3          | unts<br>FU RESC<br>01.0097<br>01.0097                                             | te Account<br>Y GOAL FUI<br>0.0000.270<br>0.                                           | Reverse<br>NC OBJT<br>0.1310.1                                 | Description:<br>Add Pa | GRANT<br>ayroll Tra | 09/30/0<br>insfer<br>been adde | 09 7705159<br>×<br>ed. | 2<br>0<br>0<br>8                     | Dist<br>40<br>40                               | Descriptio | n |      |    | ^     |
| Transfe          | fer Account<br>d Account<br>1<br>2<br>3<br>4       | unts<br>Int Cele<br>FU RESC<br>01.0097<br>01.0097<br>01.0097                      | te Account<br>Y GOAL FUR<br>0.0000.270<br>0.<br>0.<br>0.0000.270                       | Reverse<br>NC OBJT<br>0.1310.1                                 | Description:<br>Add Pa | GRANT<br>ayroll Tra | 09/30/0<br>Insfer<br>been adde | 29 7705159             | 2<br>0<br>0<br>8<br>2                | Dist<br>40<br>40<br>40<br>40                   | Descriptio | n |      |    | ^     |
| Transfe          | fer Account<br>In<br>1<br>2<br>3<br>4<br>5         | Unts<br>FU RESC<br>01.0097<br>01.0097<br>01.0097<br>01.0097<br>01.0097            | te Account<br>Y GOAL FU<br>0.0000.270<br>0.<br>0.<br>0.0000.270<br>0.0000.270          | Reverse<br>NC OBJT<br>0.1310.:<br>0.3601.:<br>0.3321.:         | Description:<br>Add Pa | GRANT<br>ayroll Tra | 09/30/0<br>insfer<br>been adde | 29 7705159<br>×<br>ed. | 2<br>0<br>0<br>8<br>2<br>1           | Dist<br>40<br>40<br>40<br>40<br>40             | Descriptio | n |      |    |       |
| Transf           | fer Accou<br>d Accou<br>1<br>2<br>3<br>4<br>5<br>6 | unts<br>FU RESC<br>01.0097<br>01.0097<br>01.0097<br>01.0097<br>01.0097<br>01.0097 | te Account<br>Y GOAL FUI<br>0.0000.270<br>0.<br>0.0000.270<br>0.0000.270<br>0.0000.270 | Reverse<br>NC OBJT<br>0.1310.<br>0.3601.<br>0.3321.<br>0.3701. | Description:<br>Add Pa | GRANT               | 09/30/0<br>Insfer<br>been adde | ed.                    | 2<br>0<br>0<br>8<br>2<br>1<br>1<br>1 | Dist<br>40<br>40<br>40<br>40<br>40<br>40<br>40 | Descriptio | n |      |    |       |

| To approve   |
|--------------|
| a payroll    |
| transfer you |
| need to      |
| select the   |
| Approve      |
| Unapproved   |
| Payroll      |
| Transfer     |
| option from  |
| the menu.    |

|         | Approve Unapproved Payroll Transfers                                                                                                    | 40 - QSS DEMONSTRATION DISTRICT                                                                                                    | QSS/ – 🗖 🗾 🎽                                                       |   |
|---------|----------------------------------------------------------------------------------------------------|----------------------------------------------------------------------------------------------------|--------------------------------------------------------------------|---|
|         | <u>File</u> <u>Options</u> Help+Video                                                                                                    |                                                                                                    |                                                                    |   |
|         | ◈℟ᆃҲ◈▤І┋▤                                                                                                    |                                                                                                    |                                                                    |   |
| e<br>Du | Payroll Transfers<br>Payroll Transfers<br>Payroll Transfers<br>Payroll Transfers (Cross Fund)<br>Merge Payroll Transfers<br>Merge Payroll Transfers (Cross Fund)<br>Misc Functions / Jobs<br>Analyze Payroll and Transfer Detail<br>Payroll Transfer Report<br>Approve Unapproved Payroll Transfers | District : 40 V Search Detail Description:<br>Warrant # Range: to<br>Transaction # Range: to<br>Approval Search Information<br>Approved: Approved and Unapproved:<br>napproved: | Description: Date Range: Audit ID: Date Range: V to V Approval ID: |   |
|         | N                                                                                                    | Tran Warr                                                                                                    | Audit App App                                                      | _ |
|         |                                                                                                    | Type No No Description                                                                                                    | Date ID Date ID                                                    |   |
| ed      |                                                                                                    |                                                                                                    |                                                                    |   |
| n       |                                                                                                    |                                                                                                    |                                                                    |   |
|         |                                                                                                    |                                                                                                    |                                                                    |   |

|                                                                                                    | 🏇 Aj         | ppro       | ve Un    | appro  | oved F            | Payroll | Transfer                     | ſS                                                                                            |                                                            | 40 -                               | QSS DEMO                                                                                                    | NSTRATIO       | N DISTRIC                    | т         |         | Q | -    |       | ×   |
|----------------------------------------------------------------------------------------------------|--------------|------------|----------|--------|-------------------|---------|------------------------------|-----------------------------------------------------------------------------------------------|------------------------------------------------------------|------------------------------------|----------------------------------------------------------------------------------------------------|----------------|------------------------------|-----------|---------|---|------|-------|-----|
|                                                                                                    | <u>F</u> ile | <u>O</u> p | otions   |        |                   |         |                              |                                                                                               |                                                            |                                    |                                                                                                    |                |                              |           |         |   |      |       |     |
|                                                                                                    | S 📀          | earch      |          | Approv | /e 📑              | Close   | 2                            |                                                                                               |                                                            |                                    |                                                                                                    |                |                              |           |         |   |      |       |     |
| Enter the<br>lookup<br>information<br>needed to<br>find the<br>payroll<br>transfers<br>that you<br>want to | ≥<br>S       | Select /   | All Dist | Clear  | All<br>Tran<br>No | Туре    | Tra<br>Tra<br>Tra<br>Entered | Dist<br>ransaction Tr<br>nsaction Nur<br>Fransaction Nur<br>Date Entr<br>nsaction Nur<br>Date | trict : [<br>ype : [<br>mber: [<br>Date: [<br>mber: [<br>D | 40 v<br>TQ v TR (<br>(<br>100046 - | <ul> <li></li> <li></li> <li><td>approve a rang</td><td>e of transact<br/>App<br/>Date</td><td>App<br/>ID</td><td>Message</td><td></td><td>Chan</td><td>geMoo</td><td>Je:</td></li></ul> | approve a rang | e of transact<br>App<br>Date | App<br>ID | Message |   | Chan | geMoo | Je: |
| approve,<br>and then hit<br>the Search<br>button.                                                          |              |            |          |        |                   |         |                              |                                                                                               |                                                            |                                    |                                                                                                    |                |                              |           |         |   |      |       |     |

|                                                                                                    | 🏷 Appro                 | ve Unappro    | ved Payrol                                                        | I Transfers                         |                                                                                             |                                                     | 40 - Q      | SS DEMONST                 | RATIO                     | N DISTRIC      | Т         |         | Q | -    |       | × |
|----------------------------------------------------------------------------------------------------|-------------------------|---------------|-------------------------------------------------------------------|-------------------------------------|---------------------------------------------------------------------------------------------|-----------------------------------------------------|-------------|----------------------------|---------------------------|----------------|-----------|---------|---|------|-------|---|
|                                                                                                    | <u>F</u> ile <u>O</u> p | ptions        |                                                                   |                                     |                                                                                             |                                                     |             |                            |                           |                |           |         |   |      |       |   |
|                                                                                                    | 🌍 Search                | Approv        | e 📑 Close                                                         | :   🤤                               |                                                                                             |                                                     |             |                            |                           |                |           |         |   |      |       |   |
| The transfers<br>that meet your<br>entered<br>criteria will be<br>returned in the<br>grid.                                                                      |                         |               |                                                                   | Trar<br>Trans<br>Tra<br>Trans       | Distric<br>nsaction Type<br>action Number<br>ansaction Date<br>Date Entere<br>action Number | t: 40 v<br>e: TQ v<br>er:<br>e:<br>d:<br>er: 100046 | TR V<br>(Le | v ave blank to appro     - | ve a rang                 | e of transacti | ions)     |         |   | Chan | geMod |   |
| You can use<br>the Select All<br>or Clear All<br>buttons to<br>select all<br>returned items<br>for approval,<br>or simply click<br>the checkbox<br>of items you | Select                  | All 2 Clear A | All<br>Tran<br>No<br>100046<br>TQ<br>100048<br>TQ<br>100048<br>TQ | Entered<br>10/18/2013<br>10/18/2013 | Date<br>06/30/2010<br>06/30/2010                                                            | Desc<br>GRANT<br>GRANT                              | 09/30/      | 09 77051592                | Audit<br>ID<br>MGR<br>MGR | App<br>Date    | App<br>ID | Message |   |      |       |   |
| want to approve.                                                                                                    |                         |               |                                                                   |                                     |                                                                                             |                                                     |             |                            |                           |                |           |         |   |      | 47    |   |

|                                                                                    | 🏇 Ap         | oprov   | re Un      | appro   | ved Pa     | yroll | Transfers                     |                                                                                           |                                                          | 40 - QSS DEMO                             | ISTRATIO       |                | т         |         | Q |       |      | ×  |
|------------------------------------------------------------------------------------|--------------|---------|------------|---------|------------|-------|-------------------------------|-------------------------------------------------------------------------------------------|----------------------------------------------------------|-------------------------------------------|----------------|----------------|-----------|---------|---|-------|------|----|
|                                                                                    | <u>F</u> ile | Opt     | tions      |         |            |       |                               |                                                                                           |                                                          |                                           |                |                |           |         |   |       |      |    |
|                                                                                    |              | $\geq$  | <u>م</u> ا | Approv  | e 📑        | Close | 2                             |                                                                                           |                                                          |                                           |                |                |           |         |   |       |      |    |
| When you<br>checkmark<br>the transfers<br>you wish to<br>be approved<br>showing in | ļ            |         |            |         |            |       | Tran<br>Trans<br>Tra<br>Trans | District<br>saction Type<br>action Numbe<br>nsaction Date<br>Date Entered<br>action Numbe | :: 40 ∨<br>:: TQ ∨<br>er:<br>e:<br>d:<br>d:<br>f: 100046 | TR V V<br>(Leave blank to a<br>V -<br>V - | ipprove a rang | ge of transact | ions)     |         |   | Chang | eMod | e: |
| he grid,                                                                           | 📝 Se         | elect A | AII 🗃      | Clear / | All        |       |                               |                                                                                           |                                                          |                                           |                |                |           |         |   |       |      |    |
| simply press                                                                       |              |         | Dist       | FY      | Tran<br>No | Туре  | Entered                       | Date                                                                                      | Desc                                                     |                                           | Audit<br>ID    | App<br>Date    | App<br>ID | Message |   |       |      |    |
| he Approve                                                                         | Þ            | •       | 040        | 2010    | 100046     | TQ    | 10/18/2013                    | 06/30/2010                                                                                | GRANT                                                    | 09/30/09 77051592                         | MGR            |                |           |         |   |       |      |    |
| outton                                                                             |              |         | 040        | 2010    | 100048     | TQ    | 10/18/2013                    | 06/30/2010                                                                                | GRANT                                                    | 09/30/09 77051592                         | MGR            |                |           |         |   |       |      |    |
| Julion.                                                                            |              |         |            |         |            |       |                               |                                                                                           |                                                          |                                           |                |                |           |         |   |       |      |    |

The InstaPrint screen will be displayed listing the results of all the approved transfers. Just as with the Quick View we saw earlier, this can be printed, made into a PDF, or exported to Excel or Word.

| 2 | 2                       |                          |                          |                |                      |                                      |                      |                                  |                          |            |                      | -  | ×             |
|---|-------------------------|--------------------------|--------------------------|----------------|----------------------|--------------------------------------|----------------------|----------------------------------|--------------------------|------------|----------------------|----|---------------|
|   | <u>F</u> ile <u>E</u> o | port F <u>o</u> rmat     |                          |                |                      |                                      |                      |                                  |                          |            |                      |    |               |
|   | <u>Þ</u>                | 8                        | n 📬 🔀                    | •              | Portrait             | • Font Size: 10                      | - L                  | eft Margin: 0.5                  |                          |            |                      |    |               |
|   |                         |                          |                          |                |                      |                                      |                      |                                  |                          |            |                      | Τα | tal Lines: 13 |
|   |                         |                          |                          | 1              | UTOMATED 1           | APPROVAI<br>APPROVAL<br>NUMBER RANGE | TRANSAC              | TIONS<br>ction Types:<br>-100048 | : TQ TR                  |            |                      |    |               |
|   | NUMBER                  | DATE                     | DATE<br>ENTERED          | DESCRIPTION    |                      |                                      | MESSAGE              |                                  |                          |            |                      |    |               |
|   | TQ - P                  | ayroll Transf            | er (Single               | Fund)          |                      |                                      |                      |                                  |                          |            |                      |    |               |
|   | 100046<br>100048        | 10/18/2013<br>10/18/2013 | 10/18/2013<br>10/18/2013 | GRANT<br>GRANT | 09/30/09<br>09/30/09 | 77051592<br>77051592                 | User ID:<br>User ID: | MGR<br>MGR                       | 10/18/2013<br>10/18/2013 | MGR<br>MGR | APPROVED<br>APPROVED |    |               |
|   |                         |                          |                          |                |                      |                                      |                      |                                  |                          |            |                      |    |               |

In QCC the approval process does not create a job in LSPOOL like the traditional software. If you want a copy to keep, you will need to save it or print it from the InstaPrint window that is displayed after the save.

|             | Part Marian David II Taran Gara                                                                                                    | 40.0000     |                        | ICTRICT         |   | 0000  | <br>× |
|-------------|----------------------------------------------------------------------------------------------------|-------------|------------------------|-----------------|---|-------|-------|
|             | Merge Payroll Transfers                                                                                                    | 40 - QSS L  | EMONSTRATION D         | ISTRICT         |   | QSS/0 | <br>~ |
|             | <u>File</u> <u>Options</u> Help+Video                                                                                                    |             |                        |                 |   |       |       |
|             | Image: A the second second |             |                        |                 |   |       |       |
|             |                                                                                                    |             |                        |                 |   |       | .::   |
|             | Payroll Transfers     Payroll Transfers     Payroll Transfers     Payroll Transfers     Payroll Transfers     Merge Payroll Transfers     Merge Payroll Transfers                                                                                                    |             |                        |                 |   |       |       |
| Fo merge    | Misc Functions / Jobs     Analyze Payroll and Transfer Detail     Payroll Transfer Report                                                                                                    |             | District :             | 01 ¥            |   |       |       |
| he two      | Approve Unapproved Payroll Transfers                                                                                                    |             | Transfer Code:         | TQ              |   |       |       |
| single fund |                                                                                                    |             | Date:<br>Description:  | 06/30/2010 🗸    |   |       |       |
| ransfers    |                                                                                                    |             | Create transfers with: | Detail Accounts | ~ |       |       |
| hat were    |                                                                                                    | Range:      | to                     |                 |   | <br>  |       |
| created,    |                                                                                                    | Transfer #: |                        |                 |   |       |       |
| select      |                                                                                                    |             |                        |                 |   |       |       |
| Merge       |                                                                                                    |             |                        |                 |   |       |       |
| Payroll     |                                                                                                    |             |                        |                 |   |       |       |
| Fransfers   |                                                                                                    |             |                        |                 |   |       |       |
| rom the     |                                                                                                    |             |                        |                 |   |       |       |
| nenu.       |                                                                                                    |             |                        |                 |   |       |       |

When merging payroll transfers, make sure you determine which value you want to use for the Copy Transfer with field.

- The Detail Accounts option creates a detailed transfer in which lines from each transfer are copied into the merged transfer without any summarization
- The Summary Accounts option creates a summarized transfer in which each account is listed only once with a summary of debits and credits

|              | 🏇 Merge P                  | ayroll Transfers        | 40 - QSS [             | EMONSTRA         | TION DISTRIC | CT   |             | QSS/             |         | ×        |
|--------------|----------------------------|-------------------------|------------------------|------------------|--------------|------|-------------|------------------|---------|----------|
|              | <u>F</u> ile <u>O</u> ptio | ons                     |                        |                  |              |      |             |                  |         |          |
|              | Save 📑                     | 🕻 Close 🔞 Show Offset 📗 | 1 🧶                    |                  |              |      |             |                  |         |          |
|              |                            |                         |                        |                  |              |      |             |                  | Changel | 1ode 🥁   |
| This will    |                            |                         |                        |                  |              |      |             |                  |         |          |
| brina up     |                            |                         | District : 4           | 0 🗸              |              |      |             |                  |         |          |
| the morged   |                            |                         | Transfer Code: T       | <b>Q</b>         |              |      |             |                  |         |          |
| ine mergeu   |                            |                         | Date: 0                | 6/30/2010 🗸      |              |      |             |                  |         |          |
| transfer so  |                            |                         | Description: F         | M: 100046, 10004 | 19           |      |             |                  |         |          |
| you can      |                            |                         | Create transfers with: | etail Accounts   | ~            |      |             |                  |         |          |
| roviow it If | Accounts                   |                         |                        |                  |              |      |             |                  |         | _        |
|              | Ln                         | FU RESC Y GOAL FUNC OB  | JT SCH MNGT BU         | Debit            | Credit       | Dist | Description |                  |         | ^        |
| it's as      | • 1                        | 01.0097.0.0000.2700.131 | 0.300.1100.30          | 0.00             | 1.00         | 040  | GRANT       | 09/30/09 7705159 | 2       |          |
| desired.     | 2                          | 01.0097.0.0000.2700.131 | 0.050.1100.30          | 1.00             | 0.00         | 040  | GRANT       | 09/30/09 7705159 | 2       |          |
| pross tha    | 3                          | 01.0097.0.0000.2700.310 | 1.300.1100.30          | 0.00             | 0.08         | 040  | GRANT       | 09/30/09 7705159 | 2       |          |
|              | 4                          |                         | 1.300.1100.30          | 0.00             | 0.02         | 040  | GRANT       | 09/30/09 7705159 | 2       |          |
| Save         | 5                          |                         | 1.300.1100.30          | 0.00             | 0.01         | 040  | CRANT       | 09/30/09 7705159 | 2       |          |
| button.      | 7                          |                         | 1.050.1100.30          | 0.00             | 0.01         | 040  | GRANT       | 09/30/09 7705159 | 2       |          |
| outon        | ,                          | 01.0097.0.0000.2700.360 | 1.050.1100.30          | 0.00             | 0.00         | 040  | GRANT       | 09/30/09 7705159 | 2       |          |
|              | 9                          | 01.0097.0.0000.2700.332 | 1.050.1100.30          | 0.01             | 0.00         | 040  | GRANT       | 09/30/09 7705159 | 2       | <b>,</b> |
|              |                            |                         | T. 1. T                | AF 05            | AC 05        |      |             |                  |         |          |
|              |                            |                         | Total Transfers:       | \$5.65           | \$5.65       |      |             |                  |         |          |
|              |                            |                         | Difference:            | \$0.00           | \$0.00       |      |             |                  |         |          |

|             | 🧆 I         | Merg       | e Pa          | ayroll Transfers                 | 40 - QSS D          | EMONSTRAT        |                  | СТ  |            | QSS/              | - 0   |       |
|-------------|-------------|------------|---------------|----------------------------------|---------------------|------------------|------------------|-----|------------|-------------------|-------|-------|
|             | <u>F</u> il | e <u>(</u> | <u>)</u> ptio | ns                               |                     |                  |                  |     |            |                   |       |       |
|             |             | Save       | 2             | Close 🔞 Show Offset 📗 🍔          |                     |                  |                  |     |            |                   |       |       |
|             |             |            |               |                                  |                     |                  |                  |     |            | [                 | Chang | eMode |
| After you   |             |            |               |                                  | District : 4        | ) ~              |                  |     |            |                   |       |       |
| nit the     |             |            |               |                                  | Transfer Code: T    | 2<br>2           |                  |     |            |                   |       |       |
| save        |             |            |               |                                  | D . 06              | 2/30/2010 V      |                  |     |            |                   |       |       |
| button. vou |             |            |               |                                  | Pa                  | ayroll Transfe   | rs               |     |            |                   |       |       |
| will be     |             |            |               |                                  |                     |                  |                  |     |            |                   |       |       |
|             |             | Acco       | unts          |                                  | Merge Transfer Okay | / transfer numbe | er is: TQ/100050 | )   |            |                   |       |       |
| given a     |             |            | Ln            | FU RESC Y GOAL FUNC OBJT SCH M   |                     |                  |                  |     | escription |                   |       | ^     |
| message     |             | •          | 1             | 01.0097.0.0000.2700.1310.300.11  |                     |                  | ОК               |     | RANT       | 09/30/09 7705159  | 2     |       |
| with your   |             |            | 2             | 01.0097.0.0000.2700.1310.050.11  |                     |                  |                  |     | RANT       | 09/30/09 77051592 | 2     |       |
| nan your    |             |            | 3             | 01.0097.0.0000.2700.3101.300.110 | 0.30                | 0.00             | 0.08             | 040 | GRANT      | 09/30/09 77051592 | 2     |       |
| new         |             |            | 4             | 01.0097.0.0000.2700.3601.300.110 | 0.30                | 0.00             | 0.02             | 040 | GRANT      | 09/30/09 7705159  | 2     |       |
| transfer    |             |            | 5             | 01.0097.0.0000.2700.3321.300.110 | 0.30                | 0.00             | 0.01             | 040 | GRANT      | 09/30/09 7705159  | 2     | -     |
| numher      |             |            | 6             | 01.0097.0.0000.2700.3701.300.110 | 0.30                | 0.00             | 0.01             | 040 | GRANT      | 09/30/09 77051592 | 2     | -     |
|             |             |            | 7             | 01.0097.0.0000.2700.3101.050.110 | 0.30                | 80.0             | 0.00             | 040 | GRANT      | 09/30/09 7705159  | 2     | -     |
|             |             |            | 8             | 01.0097.0.0000.2700.3601.050.110 | 0.30                | 0.02             | 0.00             | 040 | GRANT      | 09/30/09 7705159  | 2     |       |
|             |             |            | 9             | 01.0097.0.0000.2700.3321.050.110 | 10.30               | 0.01             | 0.00             | 040 | GRANI      | 09/30/09 //05159  | 2     |       |
|             |             |            |               |                                  | Total Transfers:    | \$5.65           | \$5.65           |     |            |                   |       |       |
|             |             |            |               |                                  | Difference:         | \$0.00           | \$0.00           |     |            |                   |       |       |

After you save the data on this screen, the system deletes the transfers that you have selected for merging. You can no longer display them individually on the Inspect Payroll Transfer screen, or report them individually. The only transfer number that you can use is the number assigned to the merged transfer.

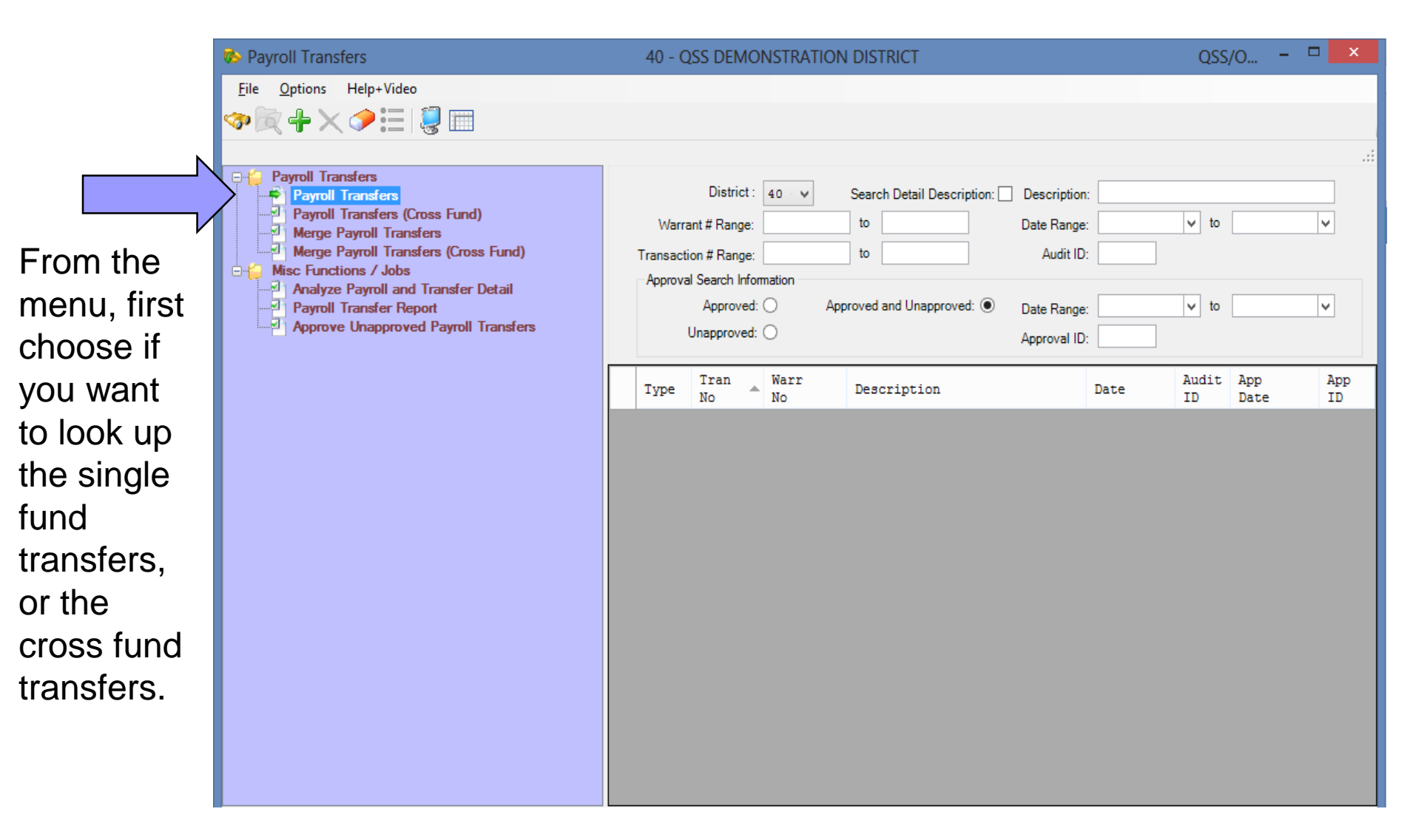

|                           | 🇞 Payroll Transfers                                                                                                    | 4        | 0 - Q                              | SS DEMOI                                                                              | NSTRATION  | DISTRICT                                         |          |                                                                    |            | QSS,                                | /O <sup>[</sup> | x t       |   |
|---------------------------|----------------------------------------------------------------------------------------------------|----------|------------------------------------|---------------------------------------------------------------------------------------|------------|--------------------------------------------------|----------|--------------------------------------------------------------------|------------|-------------------------------------|-----------------|-----------|---|
| N                         | <u>F</u> ile <u>Options</u> Help+Video                                                                                                    |          |                                    |                                                                                       |            |                                                  |          |                                                                    |            |                                     |                 |           |   |
|                           | ·≫⊠+×≫≘ ⊌ □                                                                                                    |          |                                    |                                                                                       |            |                                                  |          |                                                                    |            |                                     |                 |           |   |
| After<br>entering<br>your | Payroll Transfers<br>Payroll Transfers<br>Payroll Transfers<br>Payroll Transfers (Cross Fund)<br>Merge Payroll Transfers<br>Misc Functions / Jobs<br>Analyze Payroll and Transfer Detail<br>Payroll Transfer Report<br>Approve Unapproved Payroll Transfers | Tra<br>A | Warrar<br>ansactic<br>pproval<br>U | District :<br>nt # Range:<br>on # Range:<br>Search Inforr<br>Approved:<br>Inapproved: | 40 v       | Search Detail De<br>to<br>to<br>proved and Unapp | roved:   | Description<br>Date Range<br>Audit ID<br>Date Range<br>Approval ID |            | <ul><li>✓ to</li><li>✓ to</li></ul> |                 | ×<br>×    |   |
| search                    |                                                                                                    | T        | уре                                | Tran<br>No                                                                            | Warr<br>No | Description                                      | L        |                                                                    | Date       | Audit<br>ID                         | App<br>Date     | App<br>ID | ^ |
| criteria, hit             |                                                                                                    | F        | ΤQ                                 | 100002                                                                                | 00000000   | GIULIANI                                         | 08/31/09 |                                                                    | 06/30/2010 | MGR                                 | 08/03/2011      | MGR       |   |
| the Search                |                                                                                                    |          | TQ                                 | 100003                                                                                | 00000000   | GIULIANI                                         | 08/31/09 |                                                                    | 06/30/2010 | MGR                                 | 08/03/2011      | MGR       |   |
| hutton and                |                                                                                                    |          | TQ                                 | 100004                                                                                | 00000000   | GIULIANI                                         | 08/31/09 |                                                                    | 06/30/2010 | MGR                                 | 08/03/2011      | MGR       |   |
|                           |                                                                                                    |          | TQ                                 | 100008                                                                                | 00000000   | FM: 100007,                                      | 100006   |                                                                    | 06/30/2010 | MGR                                 | 08/03/2011      | MGR       |   |
| the results               |                                                                                                    |          | TQ                                 | 100009                                                                                | 77003854   | GIULIANI                                         | 08/31/09 |                                                                    | 06/30/2010 | MGR                                 | 08/04/2011      | MGR       |   |
| will he                   |                                                                                                    |          | TQ                                 | 100011                                                                                | 00000000   | YOSSARIAN                                        | 09/30/09 |                                                                    | 06/30/2010 | MGR                                 | 08/04/2011      | MGR       |   |
|                           |                                                                                                    |          | TQ                                 | 100012                                                                                | 17051155   | CLINTON                                          | 09/30/09 |                                                                    | 06/30/2010 | MGR                                 | 06/26/2013      | MGR       |   |
| displayed                 |                                                                                                    |          | TQ                                 | 100013                                                                                | 17051155   | CLINTON                                          | 09/30/09 |                                                                    | 06/30/2010 | MGR                                 | 06/26/2013      | MGR       |   |
| in the arid.              |                                                                                                    |          | TO                                 | 100025                                                                                | 17050002   | ZENDA                                            | 09/30/09 |                                                                    | 06/30/2010 | MGR                                 | 11/01/2011      | MGR       |   |
|                           |                                                                                                    |          | TQ                                 | 100027                                                                                | 17050005   | ZENDA                                            | 09/30/09 |                                                                    | 06/30/2010 | MGR                                 | 11/01/2011      | MGR       |   |
|                           |                                                                                                    |          | TQ                                 | 100028                                                                                | 17050062   | SEWARD                                           | 09/30/09 |                                                                    | 06/30/2010 | MGR                                 | 11/01/2011      | MGR       |   |
|                           |                                                                                                    |          | TQ                                 | 100029                                                                                | 17050062   | SEWARD                                           | 09/30/09 |                                                                    | 06/30/2010 | MGR                                 | 11/01/2011      | MGR       |   |
|                           |                                                                                                    | <        | то                                 | 100030                                                                                | 77052015   | BUSH                                             | 09/30/09 |                                                                    | 06/30/2010 | MCD                                 | 11/01/2011      | MCD >     | * |

|                                 | 🏷 Payroll Transfers                                                                                                    |   | 40 - Q                        | SS DEMON                                                                                           | ISTRATION  | DISTRICT      |                                                                                           |            | QSS          | /0 🗖        | ×           |   |
|---------------------------------|----------------------------------------------------------------------------------------------------|---|-------------------------------|----------------------------------------------------------------------------------------------------|------------|---------------|-------------------------------------------------------------------------------------------|------------|--------------|-------------|-------------|---|
|                                 | File Options Help+Video                                                                                                    |   |                               |                                                                                                    |            |               |                                                                                           |            |              |             |             |   |
|                                 | Image: A interpreter interpreter inter |   |                               |                                                                                                    |            |               |                                                                                           |            |              |             |             |   |
| Right<br>clicking on<br>any row | Payroll Transfers<br>Payroll Transfers<br>Payroll Transfers<br>Payroll Transfers (Cross Fund)<br>Merge Payroll Transfers<br>Merge Payroll Transfers (Cross Fund)<br>Misc Functions / Jobs<br>Analyze Payroll and Transfer Detail<br>Payroll Transfer Report<br>Approve Unapproved Payroll Transfers                                                                                                    |   | Warra<br>Transacti<br>Approva | District : [<br>Int # Range: [<br>on # Range: [<br>I Search Inform<br>Approved: (<br>Jnapproved: ( | ation      | Search Detail | Description: Description<br>Date Range<br>Audit IE<br>opproved: Date Range<br>Approval IE |            | v to<br>v to |             | · ·         |   |
| will give                       |                                                                                                    |   | Туре                          | Tran<br>No                                                                                         | Warr<br>No | Descriptio    | n                                                                                         | Date       | Audit<br>ID  | App<br>Date | App /<br>ID |   |
| you                             |                                                                                                    | F | TQ                            | 100002                                                                                             | 00000000   | GIULIANI      | 08/31/09                                                                                  | 06/30/2010 | MGR          | 08/03/2011  | MGR         |   |
| ontiono                         |                                                                                                    |   | TQ                            | 100003                                                                                             | 0000000    | Add Tran      | sfer For This Warrant                                                                     | 06/30/2010 | MGR          | 08/03/2011  | MGR         |   |
| options                         |                                                                                                    |   | TQ                            | 100004                                                                                             | 0000000    | Inspect       |                                                                                           | 06/30/2010 | MGR          | 08/03/2011  | MGR         |   |
| that are                        |                                                                                                    |   | TQ                            | 100005                                                                                             | 0000000    | Delete        |                                                                                           | 06/30/2010 | MGR          | 08/03/2011  | MGR         |   |
|                                 |                                                                                                    |   | TQ                            | 100008                                                                                             | 0000000    | Notes         |                                                                                           | 06/30/2010 | MGR          | 08/04/2011  | MGR         |   |
| very                            |                                                                                                    |   | TQ                            | 100009                                                                                             | 7700385    | Quick Vie     | W                                                                                         | 06/30/2010 | MGR          | 08/04/2011  | MGR         |   |
| useful.                         |                                                                                                    |   | TQ                            | 100011                                                                                             | 0000000    | Show Tra      | nsier History                                                                             | 06/30/2010 | MGR          | 08/04/2011  | MGR         |   |
|                                 |                                                                                                    |   | TQ                            | 100012                                                                                             | 17051155   | CLINTON       | 09/30/09                                                                                  | 06/30/2010 | MGR          | 06/26/2013  | MGR         |   |
|                                 |                                                                                                    |   | TQ                            | 100013                                                                                             | 17051155   | CLINTON       | 09/30/09                                                                                  | 06/30/2010 | MGR          | 06/26/2013  | MGR         |   |
|                                 |                                                                                                    |   | TQ                            | 100025                                                                                             | 17050062   | SEWARD        | 09/30/09                                                                                  | 06/30/2010 | MGR          | 10/31/2011  | MGR         |   |
|                                 |                                                                                                    |   | TQ                            | 100026                                                                                             | 17050001   | ZENDA         | 09/30/09                                                                                  | 06/30/2010 | MGR          | 11/01/2011  | MGR         |   |
|                                 |                                                                                                    |   | TQ                            | 100027                                                                                             | 17050005   | SEWADD        | 09/30/09                                                                                  | 06/30/2010 | MGR          | 11/01/2011  | MGR         |   |
|                                 |                                                                                                    |   | 10                            | 100028                                                                                             | 17050062   | SEWARD        | 09/30/09                                                                                  | 06/30/2010 | MCD          | 11/01/2011  | MCD         |   |
|                                 |                                                                                                    |   | TO                            | 100029                                                                                             | 77052015   | BUSH          | 09/30/09                                                                                  | 06/30/2010 | MCD          | 11/01/2011  | MCD         | / |
|                                 |                                                                                                    | < |                               |                                                                                                    |            |               |                                                                                           |            |              |             | >           |   |

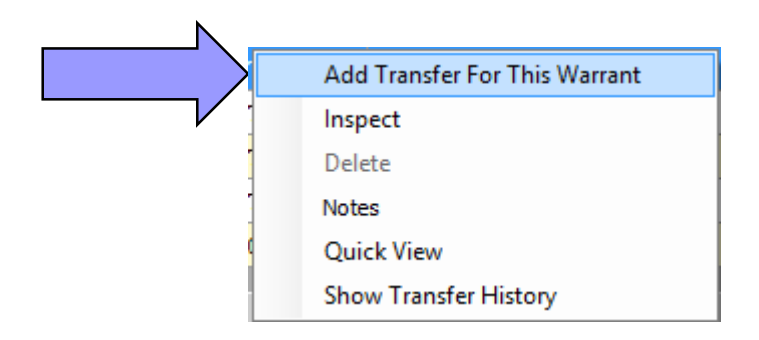

Selecting the Add Transfer For This Warrant, will quickly bring up the add screen with the warrant number already filled in for you, using the warrant number shown in the grid.

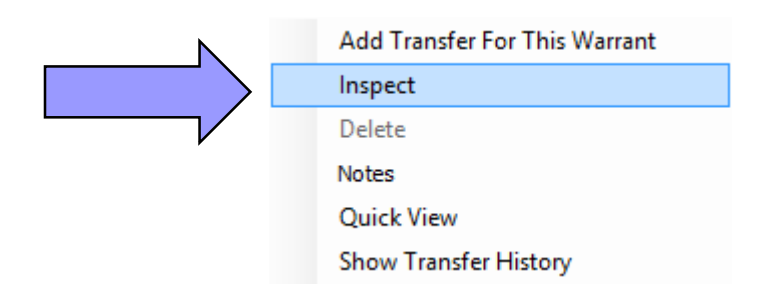

Selecting Inspect allows you to view the Payroll Transfer, and if you have the correct security, you'll be allowed to make changes to it.

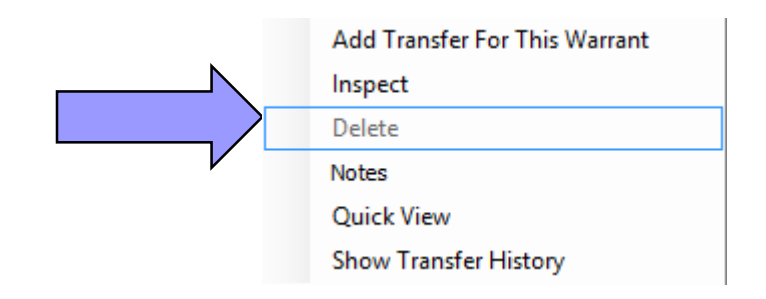

The Delete option allows you to delete an entered Payroll Transfer. This option is only available for transfers that have not been approved yet.

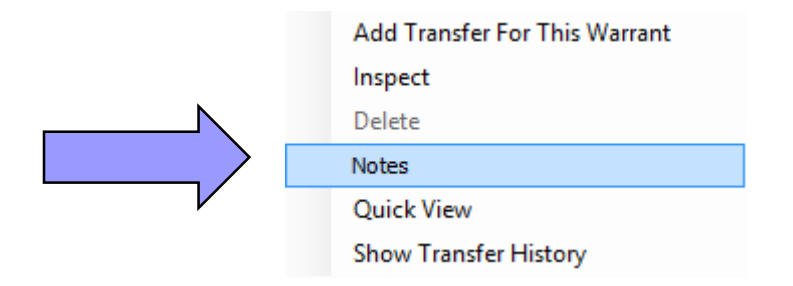

The Notes option allows the user to enter a note for the entered transfer.

Note: If the transfer already has a note entered, then the word Notes will be in bold letters so you can quickly see that a note exists.

View Notes for TQ Transactions <u>File</u> Options 🕗 Save and Return 듺 Save 🧨 Close 🛛 🏢 🌉 Type: TQ Dist: 40 Year: 10 Ref: 100046 AddMode 85 lines remaining Time Date Who Note 17:53 MGR I added this transfer because some of the funds should have been charged to school 050.

This screen allows you to enter a note for the selected transfer, and also view all notes that have been entered previously.

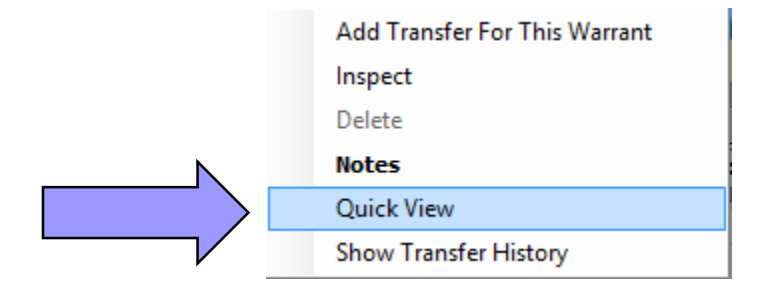

The Quick View will bring up a quick summary of the payroll transfer. (We viewed this earlier in the presentation.)

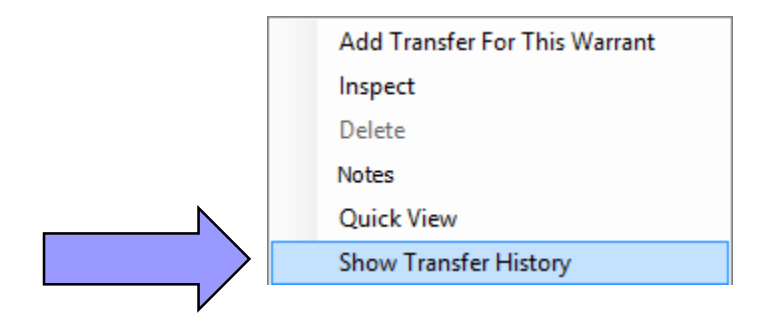

The Show Transfer History option allows you to view all the transactions for the warrant number displayed in the selected row.

| 🧆 W          | /arr | ant Payroll Tr  | ansfer Histor   | y 40 - Q       | SS DEMONST         | RATION DI | STRICT |          |     | ×   |
|--------------|------|-----------------|-----------------|----------------|--------------------|-----------|--------|----------|-----|-----|
| <u>F</u> ile |      | <u>O</u> ptions |                 |                |                    |           |        |          |     |     |
| -*0          | los  | e 📝 💭           |                 |                |                    |           |        |          |     |     |
| -            |      |                 |                 |                |                    |           |        |          |     |     |
|              | _    |                 |                 |                |                    |           |        |          |     | .:: |
|              | Em   | ployee: 999-10- | -2903 JAMES T I | GRK            |                    |           |        |          |     |     |
|              | Wa   | rrant: 77050227 | O Date Paid     | : 09/30/2009 F | Period End: 09/30/ | 2009      |        |          |     |     |
|              |      |                 |                 |                |                    |           |        |          |     |     |
|              | Ch   | Reference       | Date            | Descriptio     | n                  |           | Audit  | Approved |     |     |
|              | 05   | TR-100043       | 06/30/10        | HARRISON       | 09/30/09           | 77050227  | MGR    | 12/03/12 | MGR |     |
|              | 04   | TQ-100042       | 06/30/10        | HARRISON       | 09/30/09           | 77050227  | MGR    | 12/03/12 | MGR |     |
|              | 03   | TR-100099       | 06/30/10        | HARRISON       | 09/30/09           | 77050227  | MGR    | 11/01/12 | MGR |     |
|              | 02   | TQ-100038       | 06/30/10        | HARRISON       | 09/30/09           | 77050227  | MGR    | 11/01/12 | MGR |     |
|              | 01   | TQ-100037       | 06/30/10        | HARRISON       | 09/30/09           | 77050227  | MGR    | 10/30/12 | MGR |     |
|              |      |                 |                 |                |                    |           |        |          |     |     |
|              |      |                 |                 |                |                    |           |        |          |     |     |
|              |      |                 |                 |                |                    |           |        |          |     |     |
|              |      |                 |                 |                |                    |           |        |          |     |     |
|              |      |                 |                 |                |                    |           |        |          |     |     |
|              |      |                 |                 |                |                    |           |        |          |     |     |
|              |      |                 |                 |                |                    |           |        |          |     |     |
|              |      |                 |                 |                |                    |           |        |          |     |     |
|              |      |                 |                 |                |                    |           |        |          |     |     |
|              |      |                 |                 |                |                    |           |        |          |     |     |
|              |      |                 |                 |                |                    |           |        |          |     |     |
|              |      |                 |                 |                |                    |           |        |          |     |     |

Here you can quickly view any transfers that were created for the Warrant that was used for the selected transfer.

#### ? Questions?

# At this time, you can raise your hands if you'd like us to answer any questions.

## We'd Like Your Feedback

| ne                                                                                                    |                                                                |                                                                                                    |                                                                                                    |                                                                                                    |                                                                              |                                                                            | search                                 |
|----------------------------------------------------------------------------------------------------|----------------------------------------------------------------|----------------------------------------------------------------------------------------------------|----------------------------------------------------------------------------------------------------|----------------------------------------------------------------------------------------------------|------------------------------------------------------------------------------|----------------------------------------------------------------------------|----------------------------------------|
| lain Menu<br>Home<br>News<br>Customer Education<br>Secure Support<br>Products<br>Related Sites<br>About QSS<br>Search | QSS C<br>Catherin<br>the QSS<br>Finance<br>Click or<br>informa | Jsers Group Fi<br>ne Hawes of Sutter (<br>S Users Group Finar<br>e/Personnel Commit<br>n this link for the sen<br>ttion is below this ch | nance/Personnel Seminars<br>County Superintendent of Schools ar<br>ice/Personnel Committee, have mad<br>tee sponsor the following <b>QSS</b> sem<br>ninar and webinar schedule in PDF f<br>art. | and Webinars<br>nd Cheryl Kelley of Me<br>de arrangements with<br>inars and webinars.<br>format: 2013-2014 Q8 | for 2013-20<br>erced County Off<br>n <i>Quintessentia</i><br>38UG Fin/Per Si | 14 <sup>I</sup><br>îce of Educati<br><i>I School Syst</i><br>chedule. Regi | PDF   Print   E-<br>mail               |
| Search                                                                                                    |                                                                | Date and Time<br>(Pacific)                                                                                                    | Seminar / Webinar                                                                                                    | Location                                                                                                    | Presenter /<br>Q/A for<br>Webinars                                           | Member<br>Registration<br>Cost                                             | Non-<br>Member<br>Registration<br>Cost |
| Your Details<br>Submit an Article                                                                                     |                                                                | Tuesday<br>October 08, 2013<br>9am - 4pm                                                                                                 | Standard Position Control<br>Download flyer/registration<br>Download flyer                                                                                                    | San Luis Obispo<br>COE                                                                                        | Don Hemwall                                                                  | \$25.00                                                                    | \$250.00                               |
| Supmit a web Link                                                                                                    |                                                                | Wednesdav                                                                                                    | HR Report Selector/PDL/Query                                                                                                    | Merced COE                                                                                                    | Don H                                                                        | \$25.00                                                                    | \$250.00                               |
| Submit a Web Link<br>Site Admin<br>Logout                                                                             | J                                                              | October 16, 2013<br>9am - 4pm                                                                                                    | Download flyer/registration<br>Download flyer                                                                                                    |                                                                                                    | Ada la                                                                       |                                                                            |                                        |
| Supmit a Web Link<br>Site Admin<br>Logout                                                                             | J                                                              | October 16, 2013<br>9am - 4pm<br>Thursday<br>October 17, 2013<br>10am - 12noon                                                           | Download flyer/registration<br>Download flyer<br>Payroll Overview<br>Download flyer/registration<br>Download flyer                                                                              | Webinar<br>Give Feedbally                                                                                     | Ada ha<br>e Percox<br>g Jenkins                                              | \$0.00                                                                     | \$250.00                               |